# TDP-225 / TDP-225W

# ПРИНТЕР ШТРИХ-КОДОВ С ПРЯМОЙ ТЕРМОПЕЧАТЬЮ

# РУКОВОДСТВО ПОЛЬЗОВАТЕЛЯ

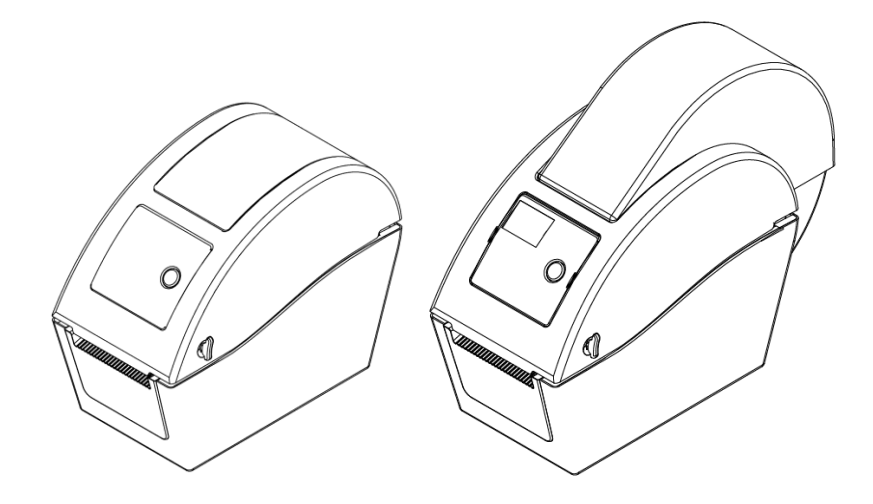

### Оглавление

| Заявление об авторских правахі                                |
|---------------------------------------------------------------|
| 1. Введениеіі                                                 |
| 1.1 Общая информация о продуктеіі                             |
| 1.2 Соответствие техническим условияміі                       |
| 2. Общие сведения о работе с принтером                        |
| 2.1 Распаковка и осмотр1                                      |
| 2.2 Общие сведения о принтере2                                |
| 2.2.1 Вид спереди2                                            |
| 2.2.2 Вид внутренних компонентов4                             |
| 2.2.3 Вид сзади6                                              |
| 3. Установка                                                  |
| 3.1 Установка принтера8                                       |
| 3.2 Заправка носителя8                                        |
| 3.2.1 Заправка носителя8                                      |
| 3.2.2 Установка внешнего носителя (только для модели TDP-225) |
| 11                                                            |
| 3.2.3 Заправка носителя в режиме отделения (дополнительно) 14 |
| 3.2.4 Заправка носителя в режиме резака (дополнительно) 15    |
| 3.3 Средства диагностики18                                    |
| 3.3.1. Запуск программы диагностики18                         |
| 3.3.2 Функция печати (калибровка датчика, установка Ethernet, |
| установка RTC)20                                              |
| 3.4 Установка Ethernet с помощью программы диагностики (для   |
| модели TDP-225)21                                             |
| 3.4.1 Использование интерфейса USB для настройки              |
| интерфейса Ethernet21                                         |
| 3.4.2 Использование интерфейса Ethernet для настройки         |
| интерфейса Ethernet23                                         |
| 3.5 Установка карты памяти MicroSD25                          |
| 3.6 Крепление принтера на стене27                             |
| 3.7 Использование клавиатуры с USB интерфейсом с принтером,   |
| оснащённым интерфейсом USB-HOST28                             |
| 4. Функции светодиодного индикатора и кнопки                  |
| 4.1 Светодиодный индикатор29                                  |
| 4.2 Стандартные функции кнопки29                              |

| 4.3 Утилиты, запускающиеся при включении питания             | .30 |
|--------------------------------------------------------------|-----|
| 4.3.1 Калибровка датчика зазора/черной метки                 | .30 |
| 4.3.2 Калибровка зазора/черной метки; Самопроверка; Режим    |     |
| дампа                                                        | .31 |
| 4.3.3 Инициализация принтера                                 | .34 |
| 4.3.4 Установка датчика черной метки в качестве датчика      |     |
| носителя и калибровка датчика черной метки                   | .36 |
| 4.3.5 Установка датчика зазора в качестве датчика носителя и |     |
| калибровка датчика зазора                                    | .36 |
| 4.3.6 Игнорирование AUTO.BAS                                 | .36 |
| 5. Поиск и устранение неисправностей                         | 38  |
| 5.1 Состояние индикатора                                     | .38 |
| 5.2 Проблемы с печатью                                       | .40 |
| 5.3 ЖК-дисплей (для модели TDP-225)                          | .42 |
| 6. Обслуживание                                              | 44  |
| История изменений                                            | 46  |

## Заявление об авторских правах

Информация, содержащаяся в данном руководстве, может быть изменена без предупреждения и не содержит обязательств со стороны компании TSC Auto ID Technology Co., Ltd. Никакая часть данного руководства не может быть воспроизведена или передана в любой форме и любыми средствами, ни в каких других целях, кроме как для личного использования покупателем, без явного письменного разрешения компании TSC Auto ID Technology Co., Ltd.

### **1. Введение** 1.1 Общая информация о продукте

Благодарим за приобретение принтера для печати штрих-кодов компании TSC. Несмотря на малые размеры печатаемых этикеток, принтер обеспечивает надежную высококачественную печать.

Принтер обеспечивает прямую термопечать с выбранной пользователем скоростью: 2,0, 3,0, 4,0 или 5,0 дюймов в секунду Возможно использование рулонной подачи, высекания и фальцованного носителя с зазором и черной меткой. Кроме того, поддерживаются все распространенные форматы штрих-кодов. Печать шрифтов (8 разнообразных буквенно-цифровых растровых шрифтов и встроенный шрифт true type) и штрих-кодов можно осуществлять в 4 направлениях. Вы будете удивлены скоростью, с которой принтер печатает этикетки!

### 1.2 Соответствие техническим условиям

СЕ Класс В: EN55022: 1998+A1: 2000+A2: 2003 EN55024: 1998+A1: 2001+A2: 2003 IEC 61000-4 Series EN61000-3-2: 2006 & EN61000-3-3: 1995+A1: 2001 FCC Часть 15, Класс В UL, CUL UL60950-1 C-Tick: CFR 47, Часть 15/CISPR 22 3-е издание: 1997, Класс В ANSI C63.4: 2003 Канадский ICES-003 TЬV/Safety: EN60950-1 / IEC 60950-1

Wichtige Sicherheits-Hinweise

1. Bitte lesen Sie diese Hinweis sorgfältig durch.

2. Heben Sie diese Anleitung für den späteren Gebrauch auf.

3. Vor jedem Reinigen ist das Gerät vom Stromentz zu trennen. Verwenden Sie keine Flüssig-oder Aerosolreiniger. Am besten eignet sich ein angefeuchtetes Tuch zur Reinigung.

4. Die Netzanschluß-Steckdose soll nahe dem Gerät angebracht und leicht zugänglich sein.

5. Das Gerät ist vor Feuchtigkeit zu schützen.

6. Bei der Aufstellung des Gerätes ist auf sicheren Stand zu achten. Ein Kippen oder Fallen könnte Beschädigungen hervorrufen.

7. Beachten Sie beim Anschluß ans Stromnetz die Anschlußwerte.

8. Dieses Gerät kann bis zu einer Außentemperatur von maximal 40°C betrieben werden.

#### ОСТОРОЖНО!

- 1. ОПАСНЫЕ ДВИЖУЩИЕСЯ ДЕТАЛИ В МОДУЛЕ РЕЗАКА. НЕ ПРИКАСАЙТЕСЬ К НИМ ПАЛЬЦАМИ И ДРУГИМИ ЧАСТЯМИ ТЕЛА.
- 2. ОСНОВНАЯ ПЛАТА ВКЛЮЧАЕТ ЧАСЫ РЕАЛЬНОГО ВРЕМЕНИ С УСТАНОВЛЕННОЙ ЛИТИЕВОЙ БАТАРЕЕЙ CR2032. ПРИ УСТАНОВКЕ БАТАРЕИ НЕДОПУСТИМОГО ТИПА СУЩЕСТВУЕТ ОПАСНОСТЬ ВЗРЫВА.
- 3. УТИЛИЗИРУЙТЕ ИСПОЛЬЗОВАННЫЕ БАТАРЕИ В СООТВЕТСТВИИ С ИНСТРУКЦИЯМИ ИЗГОТОВИТЕЛЯ.

#### "ORSICHT"

Explosionsgetahr bei unsachgemen Austausch der Batterie. Ersatz nur durch denselben oder einem vom Hersteller empfohlenem nlichen Typ. Entsorgung gebrauchter Batterien nach Angaben des Herstellers.

### WARNUNG! GEFÄHRLICHE BEWEGLICHE TEILE – FINGER UND ANDERE KÖRPERTEILE FERNHALTEN!

VORSICHT! EXPLOSIONSGEFAHR BEI ERSATZ DER BATTERIE DURCH UNZULÄSSIGEN TYP. VERBRAUCHTE BATTERIEN IMMER VORSCHRIFTSGEMÄSS ENTSORGEN!

Примечание.

Максимальная пропорция печати на пунктирную линию составляет 15%. При печати полной черной строки веб-адреса максимальная высота черной строки ограничена 40 точками, что составляет 5 мм при разрешении принтера 203 точки на дюйм.

# 2. Общие сведения о работе с принтером

### 2.1 Распаковка и осмотр

Принтер был упакован, чтобы не получить повреждения при доставке. Внимательно осмотрите упаковку и принтер штрих-кодов при его получении. Сохраните упаковку, поскольку она может понадобиться при отправке принтера поставщику.

Распакуйте коробку. В ней должны находиться следующие комплектующие.

- Принтер 1
- Windows-совместимая программа создания этикеток (компакт-диск с драйверами для OC Windows) – 1
- Краткое руководство по установке 1
- Сетевой шнур 1
- Блок питания с автопереключателем 1
- Кабель интерфейса USB 1

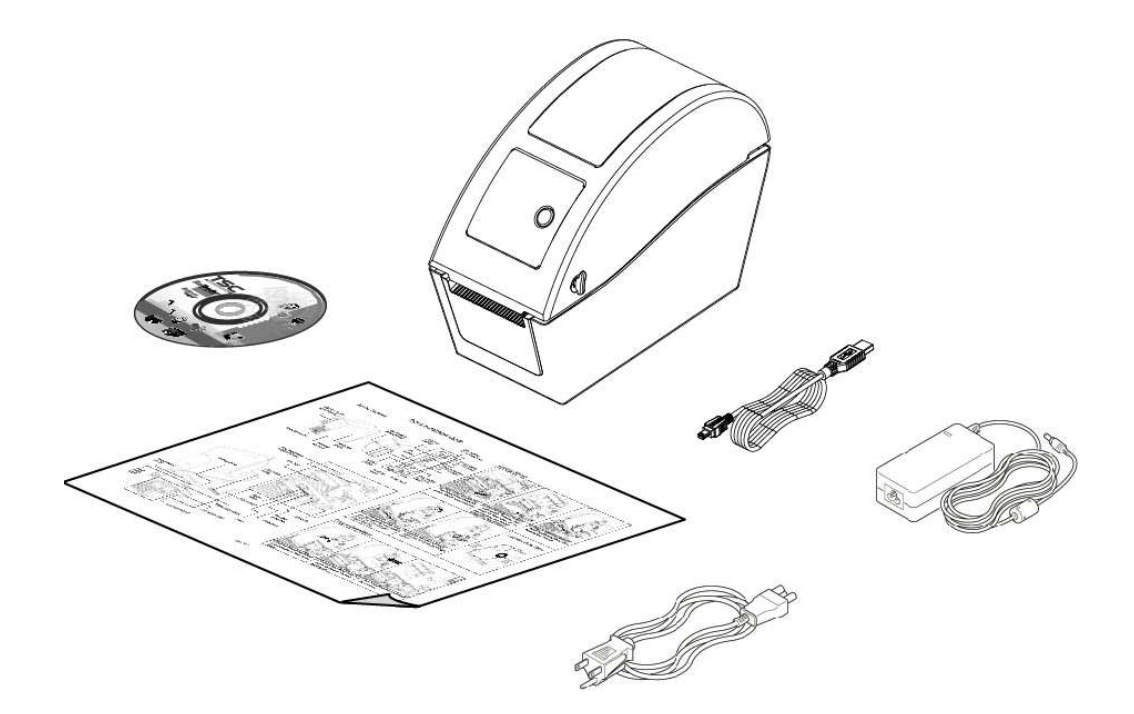

Если в комплекте отсутствуют какие-либо части, свяжитесь с отделом обслуживания клиентов торгового посредника или распространителя.

### 2.2 Общие сведения о принтере

### 2.2.1 Вид спереди

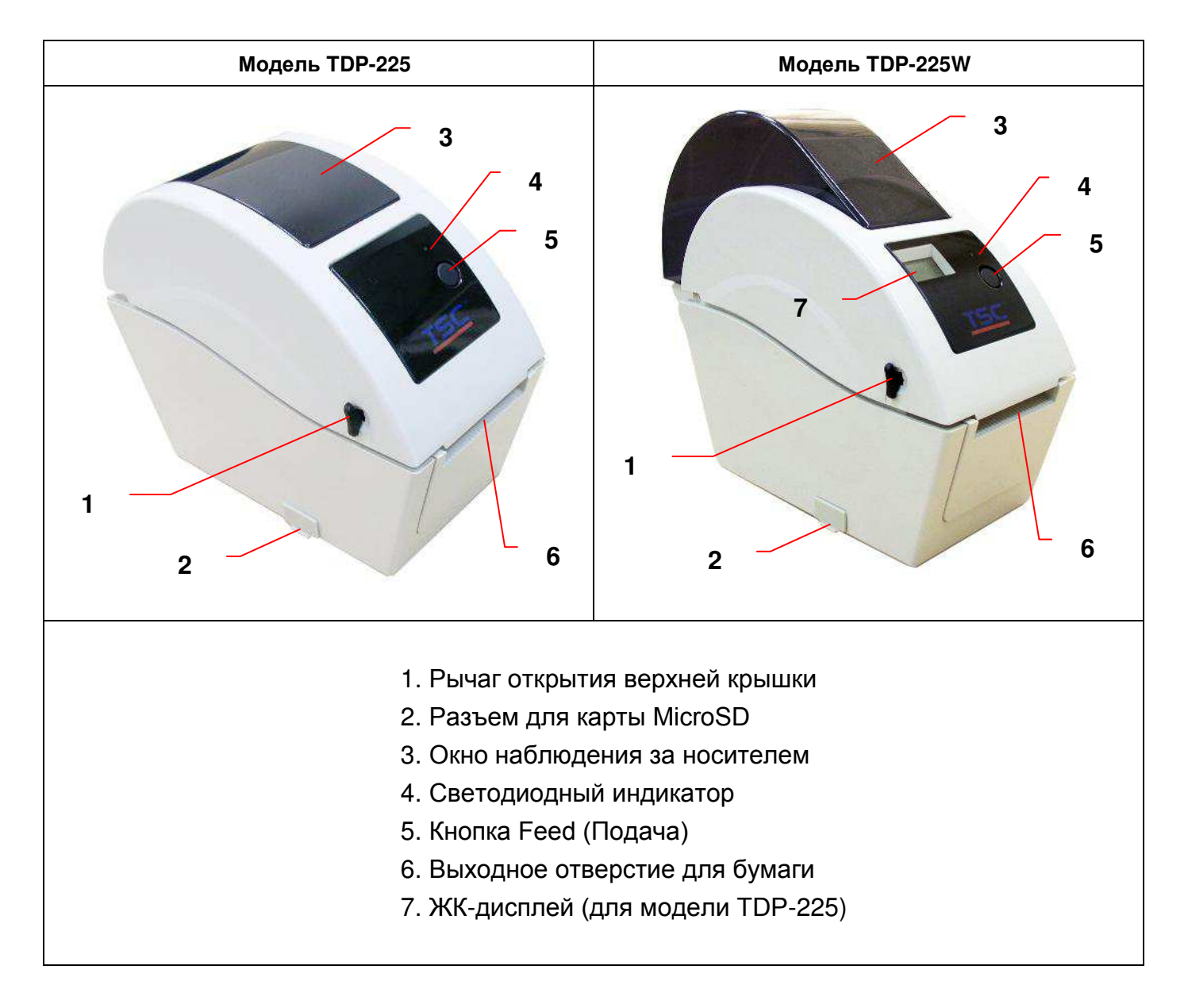

#### \* Рекомендуемые характеристики карты MicroSD.

| Характеристики<br>карты SD                                                  | Емкость карты SD              | Рекомендованные производители SD-карт |  |  |  |
|-----------------------------------------------------------------------------|-------------------------------|---------------------------------------|--|--|--|
| V1.0, V1.1                                                                  | Карта MicroSD, 128 МБ         | Transcend, Panasonic                  |  |  |  |
| V1.0, V1.1                                                                  | Карта MicroSD, 256 МБ         | Transcend, Panasonic                  |  |  |  |
| V1.0, V1.1                                                                  | Карта MicroSD, 512 MБ         | Transcend, Panasonic                  |  |  |  |
| V1.0, V1.1                                                                  | Карта MicroSD, 1 ГБ           | Transcend, Panasonic                  |  |  |  |
| V2.0 SDHC CLASS 6                                                           | Карта MicroSD, 4 ГБ Transcend |                                       |  |  |  |
| - Файловая система DOS FAT поддерживается с картами SD.                     |                               |                                       |  |  |  |
| - Имена папок и файлов, сохраняемых на карте SD, должны быть в формате имен |                               |                                       |  |  |  |

файлов 8.3.

### 2.2.2 Вид внутренних компонентов

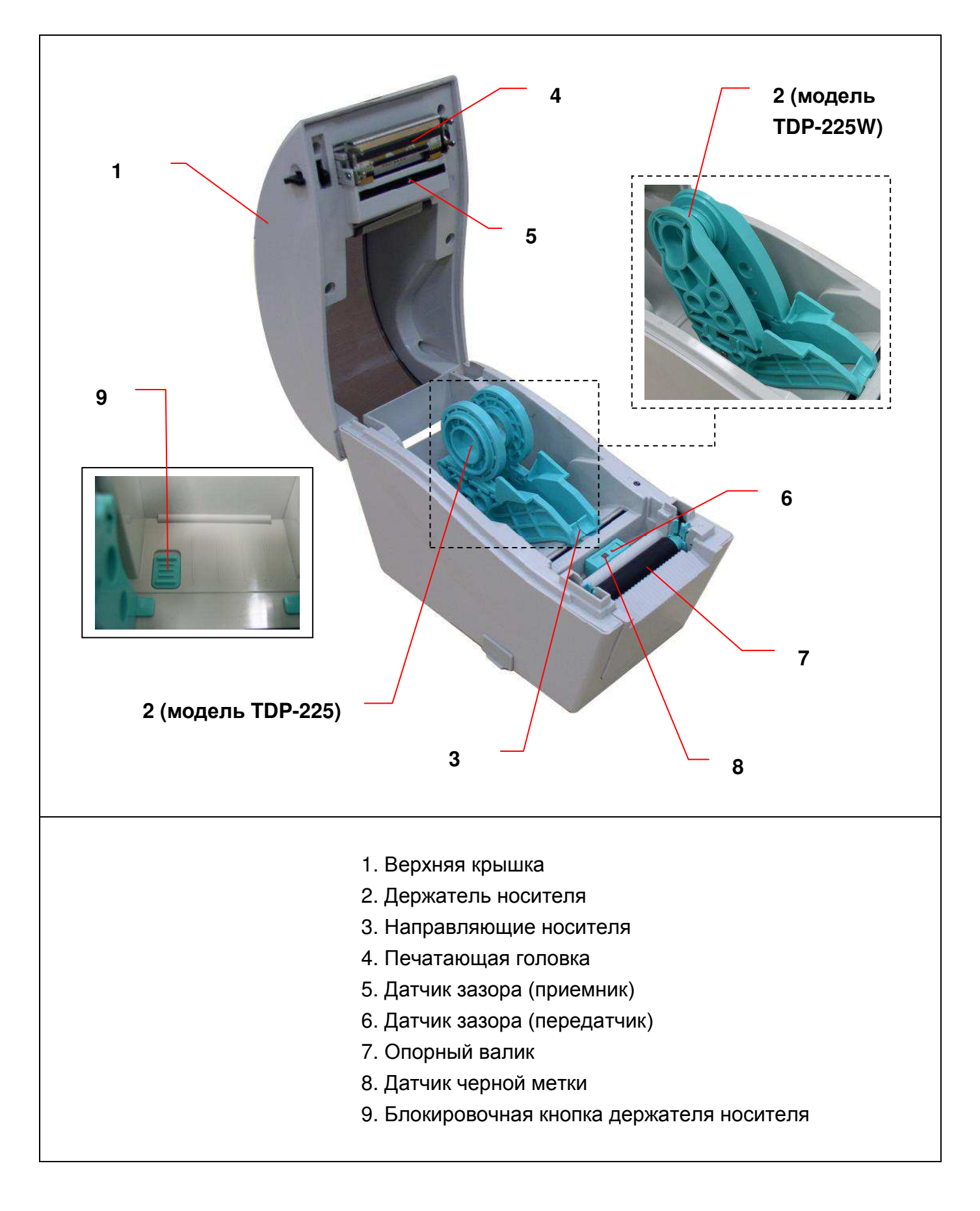

### 2.2.3 Вид сзади

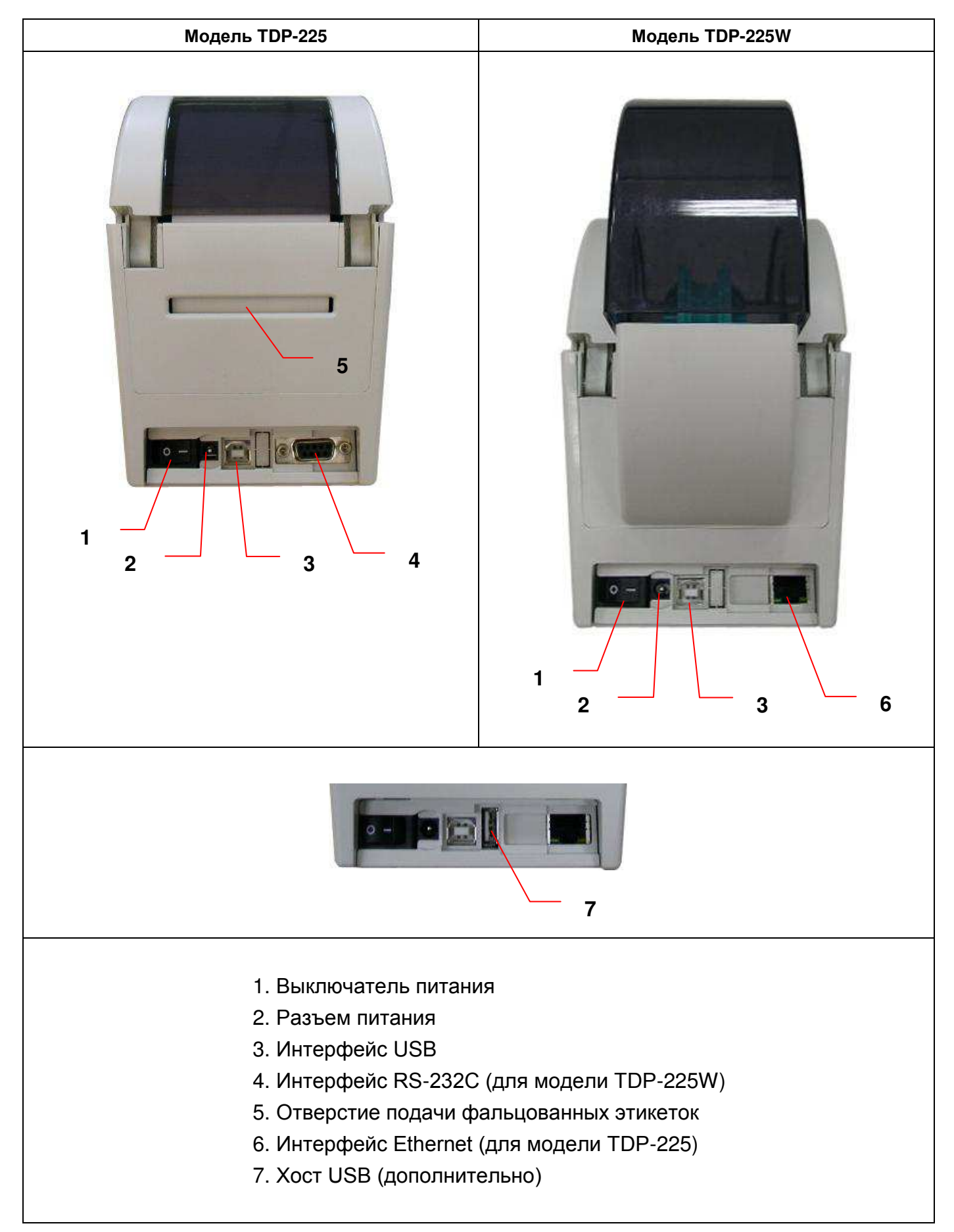

# 3. Установка

### 3.1 Установка принтера

- 1. Установите принтер на ровную прочную поверхность.
- 2. Выключатель питания должен быть выключен.
- 3. Подключите принтер к компьютеру с помощью входящего в комплект кабеля USB.
- 4. Вставьте шнур питания в разъем питания на задней части принтера, а затем вставьте шнур в сетевую розетку с заземлением.

### 3.2 Заправка носителя

### 3.2.1 Заправка носителя

 Откройте верхнюю крышку принтера, потянув защелки на каждой стороне крышки по направлению к передней части принтера, затем поднимите крышку на максимальный угол открытия.

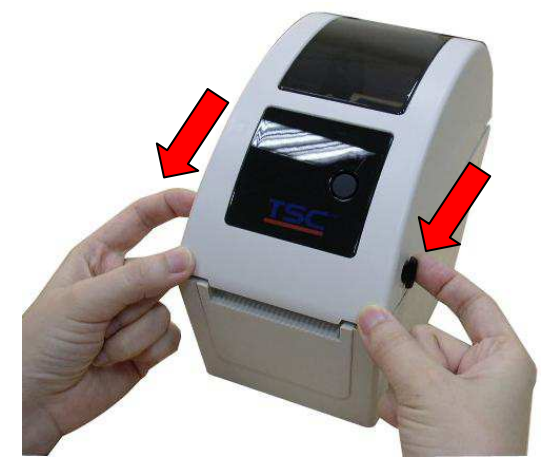

 Держатель носителя может устанавливаться на размер сердечника носителя 1 дюйм и 1,5 дюйма поворотом верхней части держателя этикеток на 180 градусов по часовой стрелке. (только для модели TDP-225)

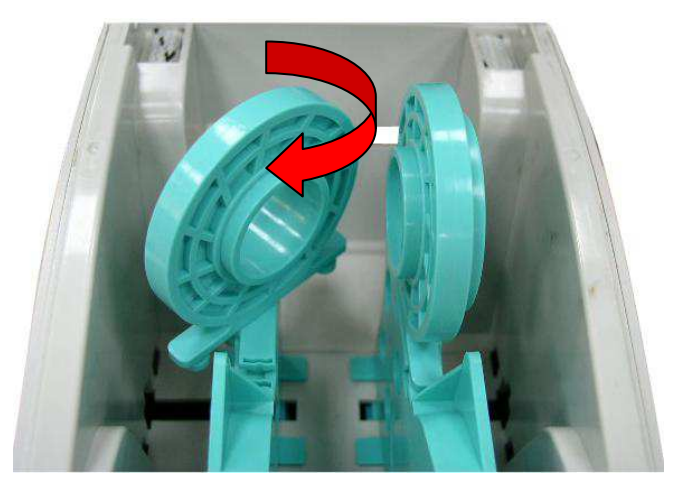

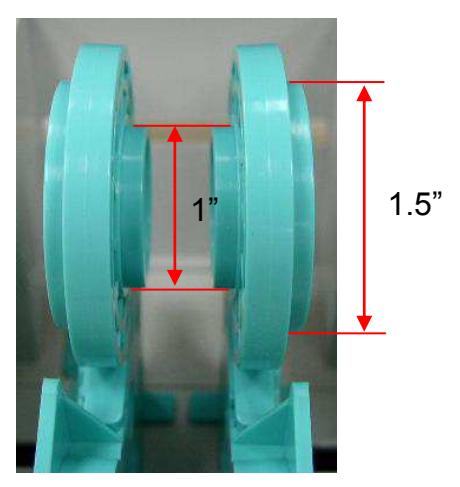

3. Раздвиньте держатели носителя на ширину рулона этикеток.

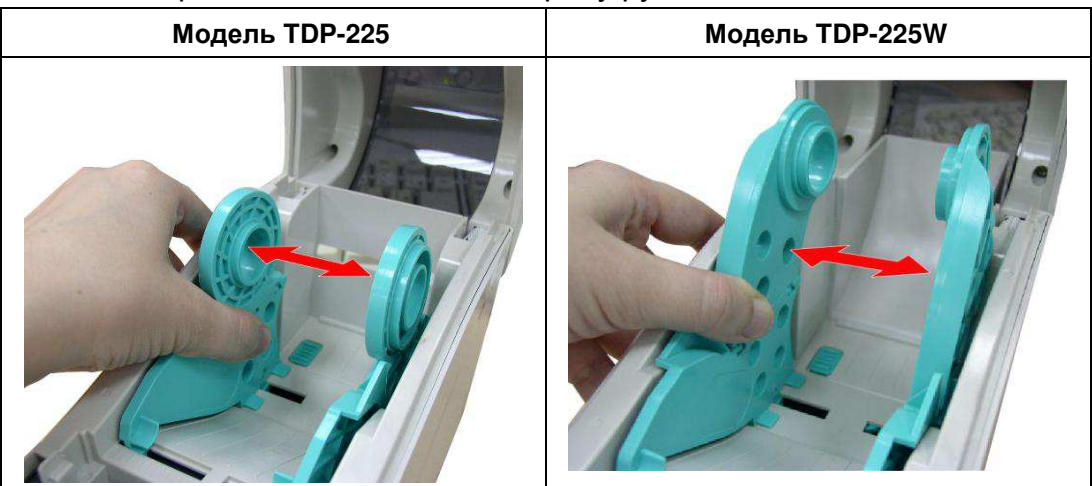

4. Поместите рулон между держателями и закройте их на сердечнике.

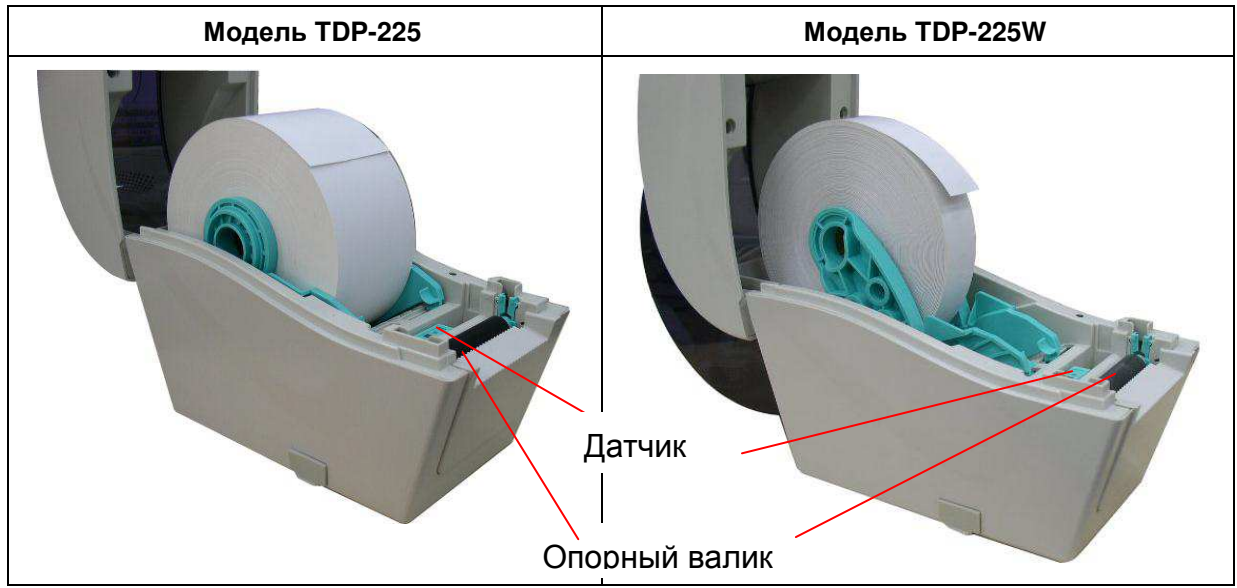

5. Пропустите бумагу рабочей стороной вверх через направляющие и датчик носителя и установите передний край этикеток на ролик валика.

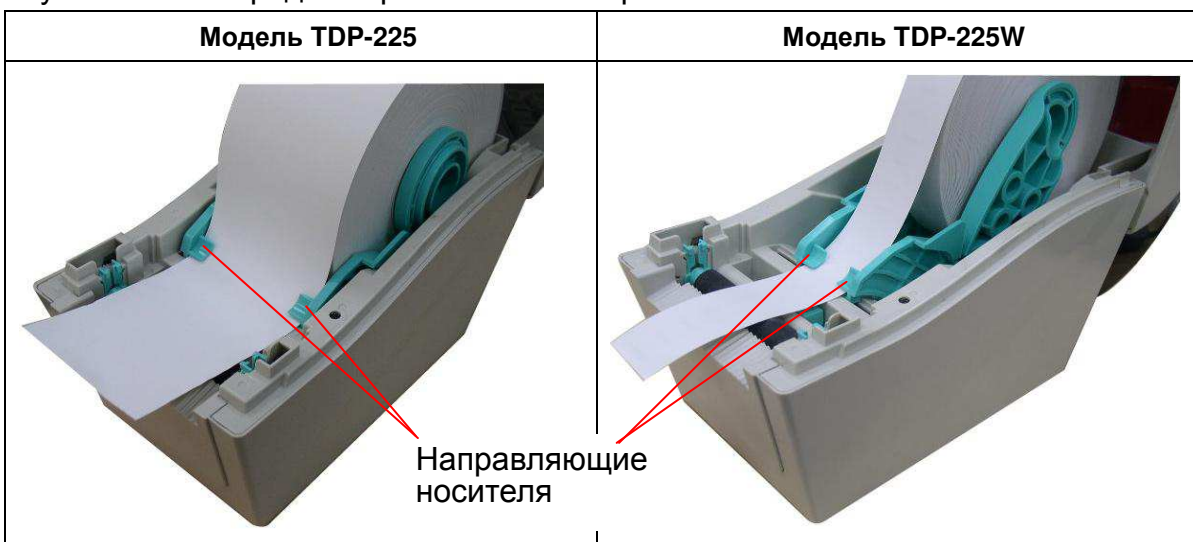

9

6. Осторожно закройте верхнюю крышку и убедитесь, что она надежно зафиксирована.

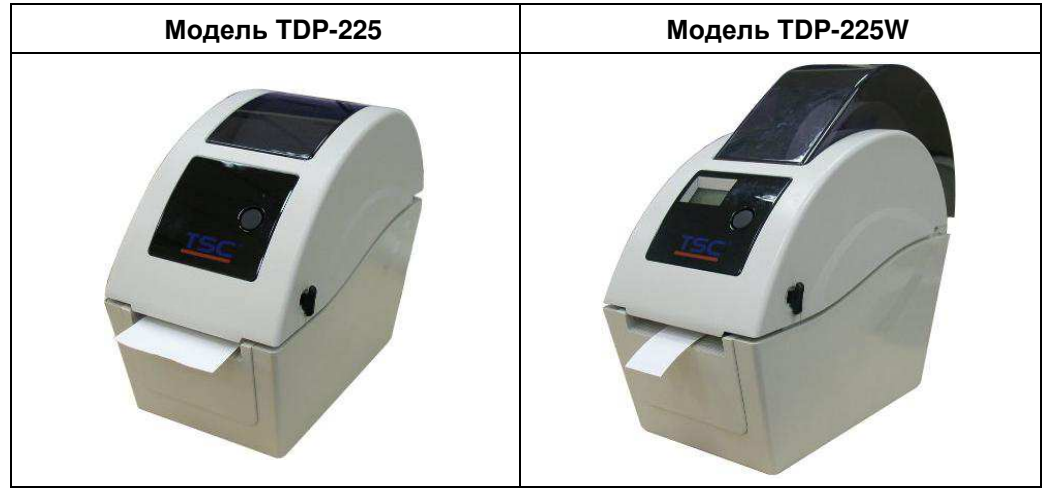

7. В окне Diagnostic Tool (Средства диагностики) установите тип датчика носителя и откалибруйте выбранный датчик. (В окне Diagnostic tool (Средства диагностики) → выберите вкладку Printer Configuration (Конфигурация принтера) и нажмите кнопку → Calibrate Sensor (Калибровка датчика))

Примечание. Выполните калибровку датчика зазора/черной метки при установке другого типа носителя.

| 🖨 Diagnostic Tool                              |                                        |                     |      |  |
|------------------------------------------------|----------------------------------------|---------------------|------|--|
| <u>A</u> bout                                  |                                        |                     |      |  |
| Language                                       |                                        | Interface           | -    |  |
| English                                        | <b>_</b>                               | USB Setu            | JP . |  |
| Printer Configuration   File                   | Manager   Bitmap Font Manager   Comman | loot                |      |  |
| Printer Function                               | Printer Configuration                  |                     |      |  |
| Calibrate Sensor                               | Printer Infomation                     | Unit                |      |  |
| Ethernet Setup                                 | Version                                | € inch C mm         |      |  |
| RTC Setup                                      | Milage Km                              | Check Sum           |      |  |
| Print Test Page                                | Speed                                  | Ribbon              |      |  |
| Reset Printer                                  | Density 🗾 💌                            | Code Page           |      |  |
| Factory Default                                | Paper Width(unit)                      | Country Code        |      |  |
| Dump Text                                      | Paper Height(unit)                     | Head-up Sensor      |      |  |
| Ignore AUTO.BAS                                | Media Sensor                           | Reprint After Error |      |  |
| Configuration Page                             | Gap(unit)                              | Gap Inten.          |      |  |
| Printer Status                                 | Gap Offset(unit)                       | Bline Inten.        |      |  |
| Ready                                          | Post-Print Action                      | Continuous Inten.   |      |  |
| Head Upen<br>Paper Jam                         | Cut Piece                              | Baud Rate           |      |  |
| Out of Paper                                   | Reference                              | Data Bits           |      |  |
| Ribbon End Err.                                | Direction                              | Parity              |      |  |
| Ribbon Encoder Err.                            | Offset                                 | Stop Bit(s)         |      |  |
| Pause                                          | Shift X                                |                     |      |  |
| Other Error                                    | Shift Y                                |                     |      |  |
| Get Status                                     | Clear Load S                           | Save Set Read       |      |  |
| LPT1 COM1 9600,N,8,1 RTS 2009/8/20 下午 03:31:40 |                                        |                     |      |  |

### • Схема заправки рулона этикеток

| Модель TDP-225 | Модель TDP-225W |
|----------------|-----------------|
|                |                 |

### 3.2.2 Установка внешнего носителя (только для модели TDP-225)

- 1. Откройте верхнюю крышку принтера и раздвиньте держатели носителя по ширине носителя.
- 2. Нажмите блокировочную кнопку держателя носителя, чтобы зафиксировать

держатель носителя.

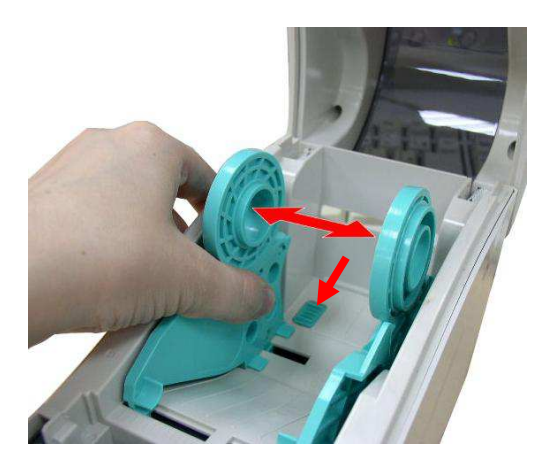

 Пропустите носитель через заднее выходное отверстие для внешнего рулона этикеток. Пропустите бумагу рабочей стороной вверх через направляющие и датчик носителя и установите передний край этикеток на ролик валика.

Заднее выходное отверстие для внешнего рулона этикеток

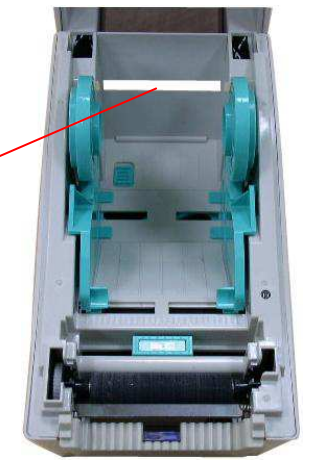

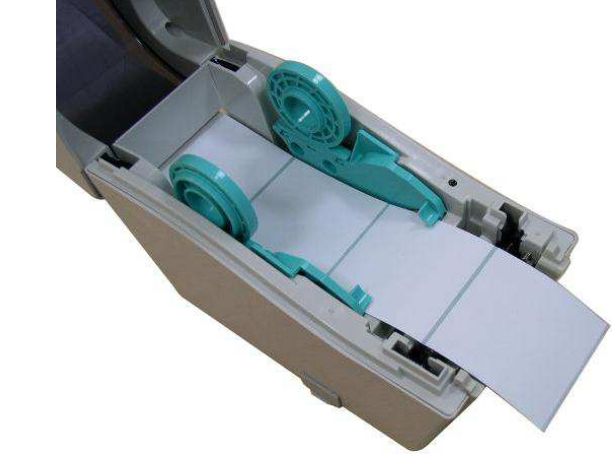

- 4. Осторожно закройте верхнюю крышку.
- 5. В окне Diagnostic Tool (Средства диагностики) установите тип датчика носителя и откалибруйте выбранный датчик. (В окне Diagnostic Tool (Средства диагностики) → выберите вкладку Printer Configuration (Конфигурация принтера) и нажмите кнопку → Calibrate Sensor (Калибровка датчика))

Примечание. Выполните калибровку датчика зазора/черной метки при установке другого типа носителя.

| 🖨 Diagnostic Tool 📃 🗖 🔀                                                   |
|---------------------------------------------------------------------------|
| About                                                                     |
| Language                                                                  |
| English Setup                                                             |
| Printer Configuration   File Manager   Bitmap Font Manager   Command Tool |
| Printer Function Printer Configuration                                    |
| Calibrate Sensor Printer Infomation Unit                                  |
| Ethernet Setup @ inch C mm                                                |
| RTC Setup                                                                 |
| Print Test Page Speed Ribbon                                              |
| Reset Printer Density Code Page                                           |
| Factory Default         Paper Width(unit)         Country Code            |
| Dump Text Paper Height(unit) Head-up Sensor                               |
| Ignore AUTO.BAS Media Sensor Reprint After Error                          |
| Configuration Page Gap(unit) Gap Inten.                                   |
| Printer Status Gap Offset(unit) Bline Inten.                              |
| Ready Post-Print Action Continuous Inten.                                 |
| Head Upen Cut Piece Baud Rate                                             |
| Cut of Paper                                                              |
| Ribbon End Err. Direction Parity                                          |
| Ribbon Encoder Err. Offset Stop Bit(s)                                    |
| Pause                                                                     |
| Printting Shirt X                                                         |
| Other Error Shift Y                                                       |
| Get Status Clear Load Save Set Read                                       |
| LPT1 COM1 9600,N,8,1 RTS 2009/8/20 下午 03:31:40                            |

### 3.2.3 Заправка носителя в режиме отделения (дополнительно)

- 1. Установка носителя описана в разделе 3.2.1.
- 2. После калибровки датчика откройте верхнюю крышку и панель отделения.

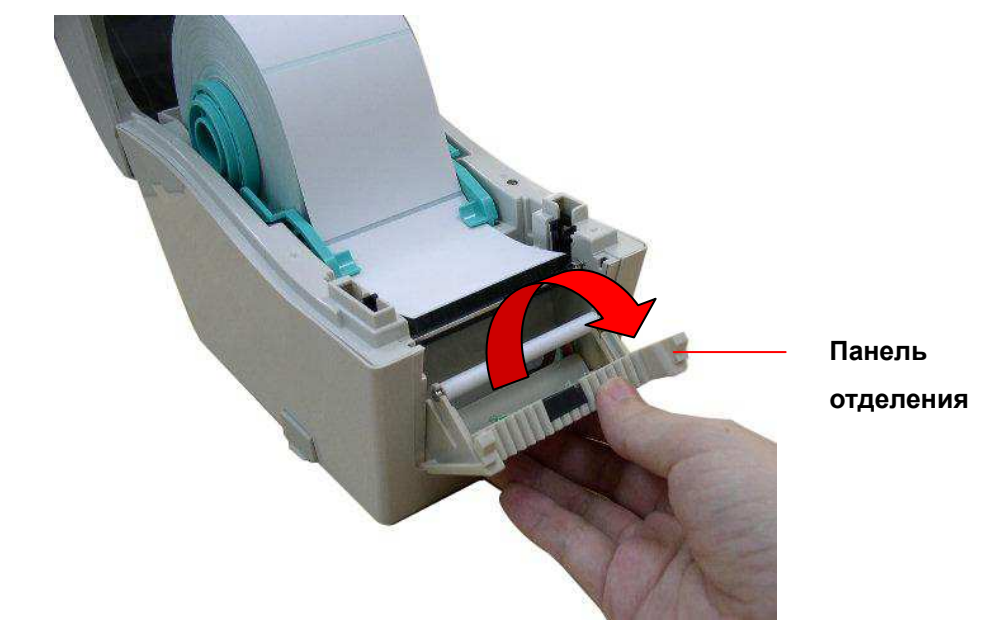

3. Пропустите носитель через отверстие бумажной подложки ниже ролика отделения.

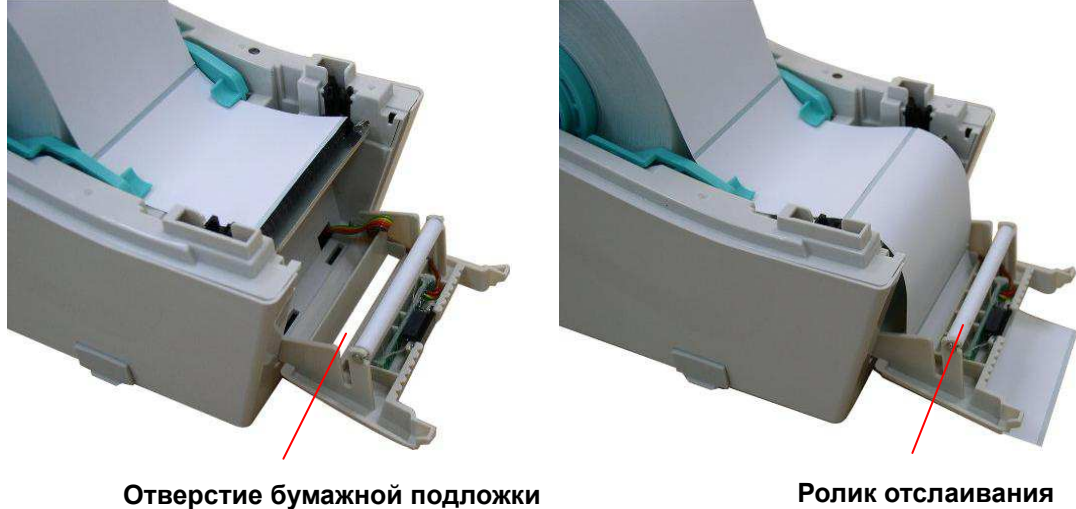

Ролик отслаивания

4. Верните панель отделения в исходное положение.

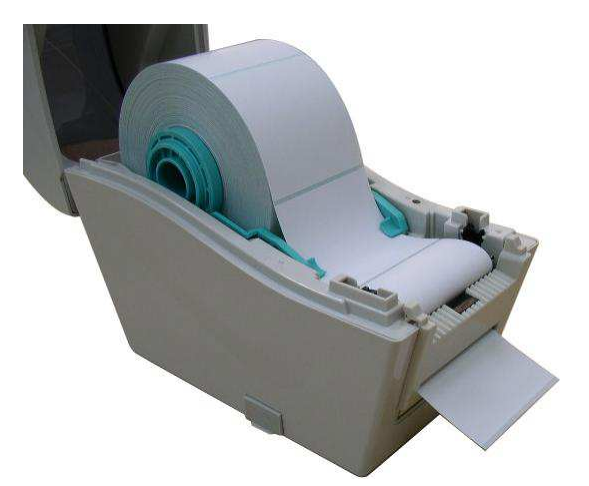

- 5. Осторожно закройте верхнюю крышку.
- 6. Для выполнения проверки нажмите кнопку FEED (Подача).

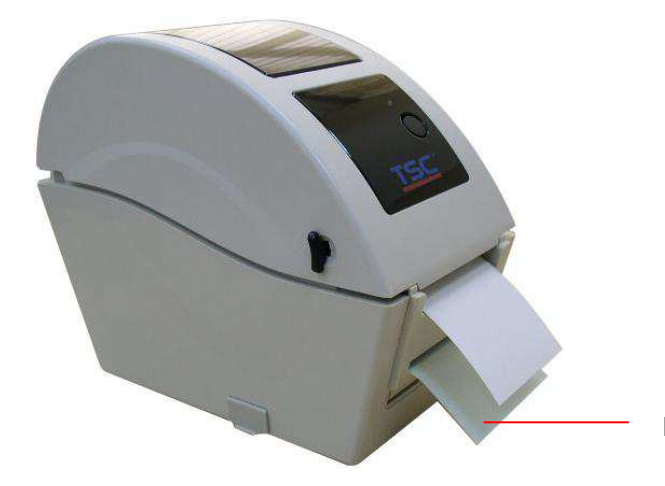

Бумажная подложка

Примечание.

Выполните калибровку датчика зазора/черной метки при установке другого типа носителя.

### 3.2.4 Заправка носителя в режиме резака (дополнительно)

- 1. Установка носителя описана в разделе 3.2.1.
- 2. Пропустите носитель через отверстие резака для бумаги.

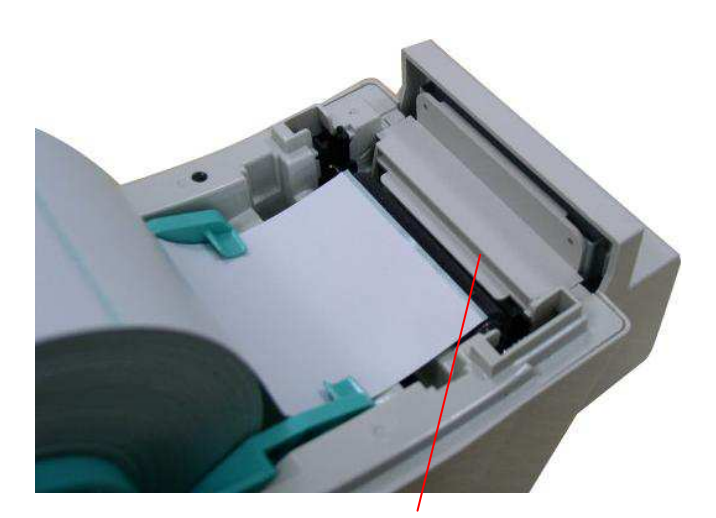

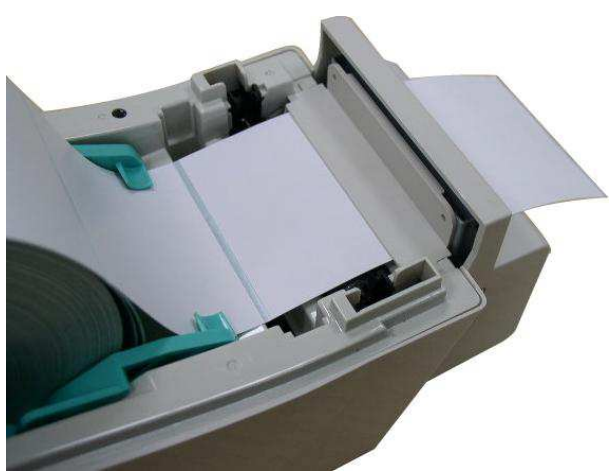

Отверстие резака для бумаги

3. Осторожно закройте верхнюю крышку.

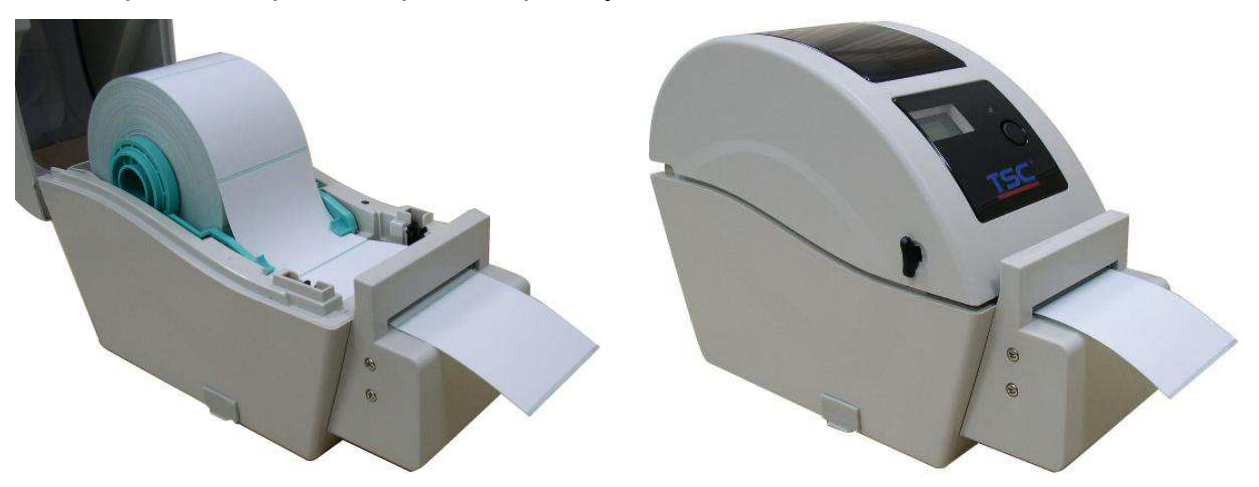

4. В окне Diagnostic Tool (Средства диагностики) установите тип датчика носителя и откалибруйте выбранный датчик. (В окне Diagnostic Tool (Средства диагностики) → выберите вкладку Printer Configuration (Конфигурация принтера) и нажмите кнопку → Calibrate Sensor (Калибровка датчика))

| 🛛 Disgnostic Tool                                                   |  |  |  |  |
|---------------------------------------------------------------------|--|--|--|--|
| About                                                               |  |  |  |  |
|                                                                     |  |  |  |  |
|                                                                     |  |  |  |  |
| Printer Configuration File Manager Bitmap Font Manager Command Tool |  |  |  |  |
| Printer Function                                                    |  |  |  |  |
| Calibrate Sensor Printer Infomation Unit                            |  |  |  |  |
| Ethernet Setup                                                      |  |  |  |  |
| RTC Setup Milage Km Check Sum J                                     |  |  |  |  |
| Print Test Page Speed Ribbon                                        |  |  |  |  |
| Reset Printer Density Code Page                                     |  |  |  |  |
| Factory Default         Paper Width(unit)         Country Code      |  |  |  |  |
| Dump Text Paper Height(unit) Head-up Sensor                         |  |  |  |  |
| Ignore AUTO.BAS Media Sensor Reprint After Error                    |  |  |  |  |
| Configuration Page Gap(unit) Gap Inten.                             |  |  |  |  |
| Printer Status Gap Offset(unit) Bline Inten.                        |  |  |  |  |
| Ready Post-Print Action Continuous Inten.                           |  |  |  |  |
| Head Open Cut Piece Baud Rate                                       |  |  |  |  |
| Cut of Paper Reference Data Bits                                    |  |  |  |  |
| Ribbon End Err. Direction Parity                                    |  |  |  |  |
| Ribbon Encoder Err. Offset Stop Bit(s)                              |  |  |  |  |
| Pause                                                               |  |  |  |  |
| Printing Class                                                      |  |  |  |  |
| Other Error Shirt T                                                 |  |  |  |  |
| Get Status Clear Load Save Set Read                                 |  |  |  |  |
| LPT1 COM1 9600,N,8,1 RTS 2009/8/20 下午 03:31:40                      |  |  |  |  |

#### Примечание.

Выполните калибровку датчика зазора/черной метки при установке другого типа носителя.

### 3.3 Средства диагностики

Программа диагностики расположена на компакт-диске в каталоге \Utilities. Ее можно также загрузить с веб-сайта <u>www.tscprinters.com</u>. Утилита диагностики – это пакет инструментов, позволяющих пользователю узнать настройки и состояние принтера, изменить настройки принтера, загрузить графику, шрифты и микропрограмму, создать растровые шрифты для принтера и отправить в принтер дополнительные команды. С помощью этого удобного средства можно узнать состояние и настройки принтера, выполнить поиск неисправностей.

Примечание. Эта утилита работает с микропрограммным обеспечением принтера версии 6.00 или более поздней.

#### 3.3.1. Запуск программы диагностики

- 1. Дважды щелкните значок средств диагностики DiagToolexe
  , чтобы запустить программное обеспечение.
- 2. В утилиту диагностики включены четыре функции (Printer Configuration (Конфигурация принтера), File Manager (Менеджер файлов), Bitmap Font Manager (Менеджер растровых шрифтов), Command Tool (Командное средство))

| Вкладки<br>свойств<br>Рийес Солідизайол<br>Гіпдеіл<br>Питер фейс<br>Функции<br>принтера<br>Рийет Status<br>принтера<br>Состояние<br>принтера<br>Состояние<br>принтера<br>Состояние<br>Пабол Елоб Гл<br>Вала Ваза<br>Состояние<br>Пабол Елоб Гл<br>Вала Ваза<br>Состояние<br>Состояние<br>Пабол Елоб Сл<br>Вала Ваза<br>Состояние<br>Состояние<br>Состояние<br>Состояние<br>Состояние<br>Состояние<br>Состояние<br>Состояние<br>Состояние<br>Состояние<br>Состояние<br>Состояние<br>Состояние<br>Состояние                                                                                                    |           | 🖨 Diagnosii: Tool                                                   |                |
|----------------------------------------------------------------------------------------------------|-----------|---------------------------------------------------------------------|----------------|
| свойств                                                                                                    | Вкладки   | About                                                               |                |
| Свойств Foglish<br>Finiter Configuration File Manager Bitmap Font Manager Command Tool<br>Printer Unitar Function<br>Printer Configuration<br>Printer Setup<br>Reset Printer Setup<br>Reset Printer Setup<br>Factory Default<br>Dump Text<br>Ignore AUTO BAS<br>Coctrosmue<br>nputntepa<br>Coctrosmue<br>nputntepa<br>Factory Default<br>Dump Text<br>Reset Printer<br>Coctrosmue<br>nputntepa<br>Coctrosmue<br>Reset Printer<br>Coctrosmue<br>Reset Printer<br>Coctrosmue<br>Reset Prin                                                                                                    |           | Language                                                            |                |
| Printer Configuration       File Manager       Bitmap Fort Manager       Command Tool       Интерфейс         Функции       Printer Tunction       Printer Configuration       Printer Configuration       Printer Configuration         Принтера       Printer Steup       Printer Steup       Printer Steup       Printer Steup       Printer Steup         Printer Tunction       Printer Steup       Printer Steup       Printer Steup       Printer Steup       Printer Steup         Printer Steup       Printer Steup       Printer Steup       Printer Steup       Printer Steup       Printer Steup         Paper Height(unit)       Country Code       Paper Height(unit)       Bine Inten.       Hactpoňiku         Read       Printer Staus       Paper Height(unit)       Bine Inten.       Paper Jam       Gap Offset(unit)         Read Open       Paper Jam       Gat Paper       Data Bits       Paily       Printer Staus         Read       Paper Jam       Git Paper       Steit X       Stop Bit(s)       Paily       Paily         Rebon Encore       Paily       Stop Bit(s)       Paily       Paper       Steit X       Stop Bit(s)       Paily         Robon Encore       Printer       Code Save       Set       Read       Paily       Paue                                                                                                    | СВОЙСТВ   | English                                                             | Seiup          |
| Функции       Printer Function       Printer Looniguation         Принтера       Printer Setup       Printer Setup         Printer Setup       Printer Setup       Printer Setup         Printer Setup       Printer Setup       Speed         Paper Width(unit)       Country Code       Paper Width(unit)         Paper Width(unit)       Country Code       Paper Width(unit)         Paper Width(unit)       Gap(unit)       Gap(unit)       Gap(unit)         Gap(unit)       Gap(unit)       Gap(unit)       Gap(unit)       Gap(unit)         Printer Status       Paper Height(unit)       Bine Inten.       Puttrepa         Paper Am       Gap Offset(unit)       Gap Offset       Data Bits       Puttrepa         CoctrosnHue       Out of Paper       Pietein       Paity       Paity       Paity         Reference       Data Bits       Paity       Paity       Paity       Paity         Paper Bigli(s)       Shift X       Shift X       Shift X       Shift X       Shift X         Paper Tier Status       Clear       Load       Save       Set       Read                                                                                                    | L         | Printer Configuration File Manager Bitmap Font Manager Command Tool | Интерфейс      |
| Функции       Calbrate Sensor       Printer Infomation       Unit         Функции       BTC Setup       Milage       Km       Check Sum       Inch       mm         Принтера       Printe Tex Page       Printer Setup       Printer Setup       Speed       Ribbon       Inch       mm         Принтера       Printer Setup       Printer Setup       Printer Setup       Speed       Inch       Inch       mm         Принтера       Printer Setup       Pager Height(unit)       Country Code       Inch       Inch <td< th=""><th></th><th>Printer Function Printer Configuration</th><th></th></td<>                                                                                                    |           | Printer Function Printer Configuration                              |                |
| Функции       Ethennet Setup       Wersion       Inch       mm         принтера       Printer Setup       Printer Setup       Reset Printer       Printer Setup       Reset Printer         Paper Height(unit)       Usersity       Code Page       Image: Code Page       Image: Code Page: Code Page       Image: Code Page: Code Page: Code Page: Code Page: Code Page: Code Page: Code Page: Code Page: Code Page: Code Page: Code Page: Code Page: Code Page: Code Page: Code Page: Code Page: Code Page: Code Page: Code Page: Code Pa                                                                                                    |           | Calibrate Sensor Printer Infomation Unit                            |                |
| Функции<br>принтера<br>В EC Setup<br>Рипст Setup<br>Рипст Setup<br>Рипст Setup<br>Рипст Setup<br>Рипст Setup<br>Рипст Setup<br>Рипст Setup<br>Раев Width(unit)<br>Dump Text<br>Рарег Width(unit)<br>Dump Text<br>Рарег Height(unit)<br>Рарег Height(unit)<br>Рарег Height(unit)<br>Рарег Height(unit)<br>Рарег Height(unit)<br>В ap Offset(unit)<br>Радет Status<br>Розс Print Action<br>Розс Print Action<br>Розс Print Action<br>Розс Print Action<br>Розс Print Action<br>Розс Print Action<br>Розс Print Action<br>Соотіяшиз Inten.<br>Рарег Jam<br>Out Piece<br>Разе Data Bits<br>Разе<br>Райу<br>В add Nate<br>Разе Status<br>В add Save<br>Set<br>Read<br>Раз Status<br>Раз Status                                                                                                    | I         | Ethernet Setup Version • inch                                       | C mm           |
| принтера Print Test Page<br>Reset Printer<br>Factory Default<br>Dump Text<br>Ignore AUTO.BAS<br>Configuration Page<br>Redo Den<br>Printer Status<br>принтера<br>Coctroяние<br>принтера<br>Coctroяние<br>принтера<br>Lttl Cocht 9600.N.8.1.ETS<br>Cocht 9600.N.8.1.ETS<br>Cocht                                                                                                    | Функции   | RTC Setup Milage Km Check Sum                                       |                |
| Reset Printer       Density       Code Page         Factory Default       Dump Text         Dump Text       Ignore AUTO.BAS         Ignore AUTO.BAS       Media Sensor         Configuration Page       Gap(unit)         Gap Offset(unit)       Gap Inten.         Beady       Post-Print Action         Coctronshue       Paper Jam         Reference       Data Bits         Out of Paper       Direction         Reference       Data Bits         Direction       Parity         Bibon End Err.       Diffset         Ribbon End Err.       Diffset         Bibon End Err.       Diffset         Bift X       Stop Bit(s)         Shift X       Stop Bit(s)         Shift Y       Coold Save         Coold Save       Set                                                                                                    | принтера  | Print Test Page Speed Ribbon                                        |                |
| Factory Default       Paper Width(unit)       Country Code          Ump Text       Ignore AUTO.BAS       Paper Height(unit)       Head-up Sensor          Ignore AUTO.BAS       Configuration Page       Gap(unit)       Gap Inten.          Printer Status       Post-Print Action       Continuous Inten.           Pere Jam       Out of Paper       Reference       Data Bits           Out of Paper       Reference       Data Bits            Bibbon End Err.       Direction        Parity           Bibbon End Err.       Direction        Parity            Bibbon End Err.       Direction        Parity             Bibbon End Err.       Diffset       Stop Bit(s)               Biht X <th></th> <th>Reset Printer Density Code Page</th> <th></th>                                                                                                    |           | Reset Printer Density Code Page                                     |                |
| Dump Text       Paper Height(unit)       Head-up Sensor       Hactpoйки         Ignore AUTO.BAS       Configuration Page       Gap (unit)       Gap Inten.         Configuration Page       Gap Offset(unit)       Bline Inten.       mpинтера         Printer Status       Post-Print Action       Continuous Inten.       mpuнtepa         Pager Jam       Gat of Paper       Beference       Data Bits       mpunttepa         Ribbon Encoder Err.       Direction       Parity       Stop Bit(s)       stop Bit(s)       stop Bit(s)         Get Status       Clear       Load       Save       Set       Read                                                                                                    |           | Factory Default Paper Width(unit) Country Code                      |                |
| Ignore AUTO.BAS<br>Configuration Page<br>Printer Status<br>принтера<br>Ignore AUTO.BAS<br>Ignore AUTO.BAS<br>Ignore AUTO.BAS<br>Ignore AUTO.BAS<br>Ignore AUTO.BAS<br>Gap(unit)<br>Gap Offset(unit)<br>Gap Offset(unit)<br>Gap Offset(unit)<br>Post-Print Action<br>Post-Print Action<br>Continuous Inten.<br>Post-Print Action<br>Continuous Inten.<br>Paer Jam<br>Reference<br>Data Bits<br>Torection<br>Parity<br>Continuous Inten.<br>Parity<br>Continuous Inten.<br>Paer Jam<br>Reference<br>Data Bits<br>Stop Bit(s)<br>The Error<br>Get Status<br>LET1<br>COMI 9000.N.8.1 BTS<br>Direction<br>Clear<br>Load<br>Save<br>Save<br>Sa |           | Dump Text Paper Height(unit) Head-up Sensor                         |                |
| Состояние<br>принтера<br>Состояние<br>принтера<br>Состояние<br>Потестояние<br>Потестояние<br>По                                        |           | Ignore AUTO.BAS Media Sensor Reprint After Error                    |                |
| Состояние<br>принтера       Gap Offset(unit)       Bline Inten.       Принтера         Состояние<br>принтера       Paper Jam<br>Out of Paper<br>Ribbon End Err.<br>Pause<br>Printting<br>Other Error<br>Get Status       Cochinuous Inten.       Impunten         Direction       Impuntence       Data Bits       Impuntence       Impuntence         Bibbon End Err.<br>Pause<br>Printting       Direction       Impuntence       Impuntence       Impuntence         Bibbon Encoder Err.<br>Pause       Shift X       Impuntence       Stop Bit(s)       Impuntence       Impuntence         LET1       Cochingenous Asit BTS       Impuntence       Impuntence       Impuntence       Impuntence                                                                                                    |           | Configuration Page Gap(unit) Gap Inten.                             | Настроики      |
| Ready<br>Неаd Open<br>Рарег Jam<br>Out of Paper<br>принтера       Post-Print Action       Continuous Inten.         Правилование       Paper Jam<br>Out of Paper<br>Ribbon End Err.<br>Ribbon Encoder Err.<br>Pause<br>Printing<br>Other Error<br>Get Status       Direction       Parity         Shift X       Shift X         Clear       Load       Save       Set         Ready       Continuous Inten.         Data Bits       Image: Continuous Inten.         Direction       Parity         Direction       Parity         Shift X       Stop Bit(s)         Direction       Clear         LPT1       COM1960DLN.8.1 BTS                                                                                                    |           | Printer Status Gap Offset(unit) Bline Inten.                        | принтера       |
| Coctoяние       Head Open       Cut Piece       Baud Rate         принтера       Out of Paper       Direction       Data Bits         Ribbon Encoder Err.       Direction       Parity         Pause       Printting       Offset       Stop Bit(s)         Other Error       Get Status       Clear       Load       Save         LPT1       COM1 9600.N.8.1 BTS       20098/20 TFE 03:31:40                                                                                                    |           | Ready Post-Print Action Continuous Inten                            |                |
| Состояние<br>принтера<br>Принтера<br>Принт                                                                                                    | Γ         | Head Open Cut Piece Baud Rate                                       |                |
| принтера<br>Ribbon End Err.<br>Ribbon Encoder Err.<br>Pause<br>Printting<br>Other Error<br>Get Status<br>LPT1<br>COM1 960D.N.8.1 RTS<br>Direction<br>Parity<br>Parity<br>Parity<br>Parity<br>Parity<br>Parity<br>Parity<br>Stop Bit(s)<br>Direction<br>Stop Bit(s)<br>Direction<br>Direction<br>Stop Bit(s)<br>Direction<br>Stop Bit(s)<br>Direction<br>Stop Bit(s)<br>Direction<br>Direction<br>Direc                                                                                                    | Состояние | Out of Paper Reference Data Bits                                    |                |
| принтера Ribbon Encoder Err. Pause Printting Offset Shift X Shift X Clear Load Save Set Read LPT1 COM1 9600.N.8.1 RTS 20098/20 ТЭ́ Ф 03:31:40                                                                                                    | остояние  | Ribbon End Err. Direction 🔽 🔽 Parity                                |                |
| Pause     Shift X       Printting     Shift X       Other Error     Shift Y       Get Status     Clear       Load     Save       Set     Read                                                                                                    | принтера  | Ribbon Encoder Err. Offset Stop Bit(s)                              |                |
| Printing     Shift Y       Get Status     Clear     Load     Save     Set     Read       LPT1     COM1 9600.NL8.1 BTS     20098/20 F ± 03:31:40                                                                                                    |           | Pause                                                               |                |
| Uther Error<br>Get Status Clear Load Save Set Read LPT1 COM1 960D.N.8.1 BTS 20098/20 下午 03:31:40                                                                                                    |           | Printing Charge Charge                                              |                |
| LPT1 COM1 9600.NL8.1 RTS 2009/8/20 下午 03:31:40                                                                                                    |           |                                                                     |                |
| LPT1 COM19600.N.8.1 RTS 20098/20 下午 03:31:40                                                                                                    |           | Get Status Liear Load Save Set                                      | Head           |
|                                                                                                    |           | LPT1 COM1 9600,N,8,1 RTS 2009/8/                                    | 20 下午 03:31:40 |

### 3.3.2 Функция печати (калибровка датчика, установка Ethernet, установка RTC......)

- 1. Выберите интерфейс подключения ПК к принтеру штрих-кодов.
- 2. Для настройки нажмите кнопку «Function» (Функция).
- 3. Далее приведено подробное описание функций в группе Printer Function (Функции принтера).

|                                                    | Функция                                             | Описание                                                                     |  |  |
|----------------------------------------------------|-----------------------------------------------------|------------------------------------------------------------------------------|--|--|
|                                                    | Calibrate Sensor                                    | Калибровка датчика, выбранного в поле                                        |  |  |
|                                                    | (Калибровка                                         | датчика носителя меню Printer Setup                                          |  |  |
|                                                    | датчика)                                            | (Настройка принтера)                                                         |  |  |
|                                                    | Ethernet Setup                                      | Укажите IP-адрес, маску подсети, шлюз для                                    |  |  |
|                                                    | (Настройка                                          | установленной карты Ethernet (см. следующий                                  |  |  |
|                                                    | Ethernet)                                           | раздел).                                                                     |  |  |
| Printer Function<br>Calibrate Sensor               | Время RTC (часы<br>системного<br>истинного времени) | Синхронизация системного времени принтера<br>с ПК.                           |  |  |
| Ethernet Setup<br>RTC Setup<br>Print Test Page     | Print Test Page<br>(Печать тестовой<br>страницы)    | Печать тестовой страницы                                                     |  |  |
| Reset Printer<br>Factory Default                   | Reset Printer<br>(Сброс принтера)                   | Перезагрузка принтера                                                        |  |  |
| Dump Text<br>Ignore AUTO.BAS<br>Configuration Page | Factory Default<br>(Заводские<br>установки)         | Инициализация принтера и восстановление<br>заводских установок по умолчанию. |  |  |
|                                                    | Dump Text (Текст<br>дампа)                          | Переход принтера в режим дампа.                                              |  |  |
|                                                    | Ignore AUTO.BAS<br>(Игнорирование<br>AUTO.BAS)      | Игнорирование загруженной программы<br>AUTO.BAS                              |  |  |
|                                                    | Configuration Page<br>(Страница<br>конфигурации)    | Печать конфигурации принтера                                                 |  |  |

#### Примечание.

Дополнительные сведения о средствах диагностики см. в кратком руководстве по работе с утилитой диагностики на компакт-диске в каталоге \Utilities.

### 3.4 Установка Ethernet с помощью программы диагностики (для

### модели TDP-225)

Программа диагностики расположена на компакт-диске в каталоге \Utilities. Ее можно также загрузить с веб-сайта www.tscprinters.com. Для настройки Ethernet через интерфейсы USB и Ethernet можно воспользоваться программой Diagnostic Tool (Средства диагностики). Ниже приведены инструкции по настройке Ethernet с использованием данных интерфейсов.

### 3.4.1 Использование интерфейса USB для настройки интерфейса Ethernet

- 1. Соедините кабелем USB компьютер и принтер.
- 2. Включите питание принтера.

🚑 DiagTool.exe

- 3. Запустите программу диагностики двойным щелчком значка Примечание. Эта утилита работает с микропрограммным обеспечением принтера версии 6.00 или более поздней.
- 4. Установка интерфейса по умолчанию программы диагностики USB. Если кабель USB подключен к принтеру, нет необходимости изменять другие настройки в поле интерфейса.

| Interface       |       |
|-----------------|-------|
| USB 💌           | Setup |
| USB<br>COM      |       |
| LPT<br>ETHERNET |       |
|                 |       |

5. Нажмите кнопку Ethernet Setup (Настройка Ethernet) в меню Printer Function (Функции печати) на закладке Printer Configuration (Конфигурация принтера) для установки IP-адреса, маски подсети и шлюза для установленной карты Ethernet.

|                                      | 🖨 Ethernet Setup                  | × |
|--------------------------------------|-----------------------------------|---|
| Printer Function<br>Calibrate Sensor | IP Setup<br>© DHCP<br>© Static IP |   |
| Ethernet Setup                       | 255,255,255,255                   | - |
| RTC Setup                            | Cubret Mask 255.255.255           | - |
| Print Test Page                      | Gateman 255.255.255               | - |
| Reset Printer                        | Printer Name PS-FF04E2            | - |
| Factory Default                      | MAC Address 00-1B-82-FF-04-E2     | - |
| Dump Text                            |                                   |   |
| Ignore AUTO.BAS                      |                                   |   |
| Configuration Page                   | Set Printer Name Set IP Cancel    |   |

### 3.4.2 Использование интерфейса Ethernet для настройки интерфейса Ethernet

- 1. Подключите компьютер и принтер к ЛВС.
- 2. Включите питание принтера.
- 3. Запустите программу диагностики двойным щелчком значка 🖨 DiagToolexe . Примечание. Эта утилита работает с микропрограммным обеспечением принтера версии 6.00 или более поздней.
- 4. Выберите Ethernet в качестве интерфейса и нажмите кнопку Setup (Настройка) для установки IP-адреса, маски подсети и шлюза для соединения Ethernet.

| ETHEBNET Setup                | TCP/IP Set                            | 1D                                            |                                       |                                   |                          |                                                                       |
|-------------------------------|---------------------------------------|-----------------------------------------------|---------------------------------------|-----------------------------------|--------------------------|-----------------------------------------------------------------------|
| USB<br>COM<br>LPT<br>ETHERNET | Printer Name<br>11033-50<br>PS-C76790 | MAC<br>00:18:82:FF:02:0C<br>00:18:11:C7:67:90 | IP Address<br>10.0.6.125<br>10.0.6.24 | Model Name<br>TT033-50<br>DP-G321 | Status<br>Ready<br>Ready | IP Setting<br>IP Address/Printer Name:<br>10.0.6.125<br>Port:<br>9100 |
|                               | Discover Devi                         | ce Change IP Addr                             | Factory De                            | iault Web S                       | etup                     | Exit                                                                  |

- 5. Нажмите кнопку Discover Device (Поиск устройства) для просмотра принтеров, подключенных к сети.
- 6. Выберите принтер из списка принтеров слева, при этом в поле IP address/Printer Name (IP-адрес/Имя принтера) справа отобразится IP-адрес.
- 7. Нажмите кнопку Change IP Address (Изменить IP-адрес) для установки IP-адреса, полученного по протоколу DHCP, или статического адреса.

| 🖨 Ethernet S                      | leiup 🔀           | • |
|-----------------------------------|-------------------|---|
| IP Setup<br>© DHCP<br>© Static IP |                   |   |
| IP                                | 10.0.6.125        |   |
| Subnet Mask                       | 255.255.255.0     |   |
| Gateway                           | 10.0.6.253        |   |
| Printer Name                      | TT033-50          |   |
| MAC Address                       | 00:1B:82:FF:02:0C |   |
|                                   |                   |   |
| Set Printer Na                    | me Set IP Cancel  |   |

По умолчанию используется IP-адрес, полученный по протоколу DHCP. Для установки статического IP-адреса нажмите кнопку выбора Static IP (Статический IP-адрес) и укажите IP-адрес, маску подсети и шлюз. Нажмите кнопку Set IP (Установить IP-адрес), чтобы задействовать настройки.

Пользователь может также изменить поле Printer Name (Имя принтера) на другую модель, а затем нажать кнопку Set Printer Name (Установить имя принтера), чтобы задействовать настройки.

### Примечание. После нажатия кнопки Set Printer Name (Задать имя принтера) или Set IP (Задать IP-адрес) принтер перезагрузится, чтобы настройки вступили в силу.

8. Нажмите кнопку Exit (Выход), чтобы выйти из настройки интерфейса Ethernet и вернуться в главный экран меню Diagnostic Tool (Средства диагностики).

Кнопка заводских настроек по умолчанию

Данная функция сбрасывает параметры IP-адреса, маски подсети и шлюза, полученные по протоколу DHCP и сбрасывает имя принтера.

Кнопка настройки Интернета

Кроме использования программы диагностики для настройки принтера, можно также настроить принтер и его состояние или обновить его программное обеспечение с использованием обозревателя Интернета Internet Explorer или Firefox. Данная функция обеспечивает удобный пользовательский интерфейс при настройке и дает возможность удаленного управления принтером по сети.

### 3.5 Установка карты памяти MicroSD

1. Откройте крышку карты памяти SD.

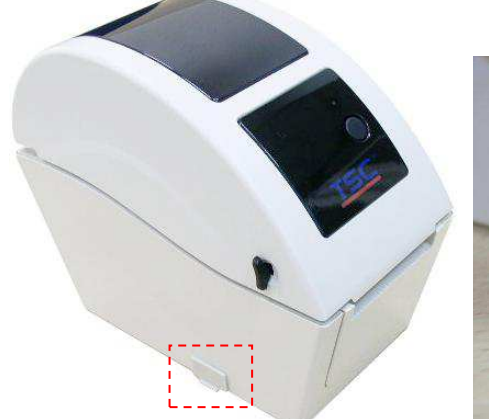

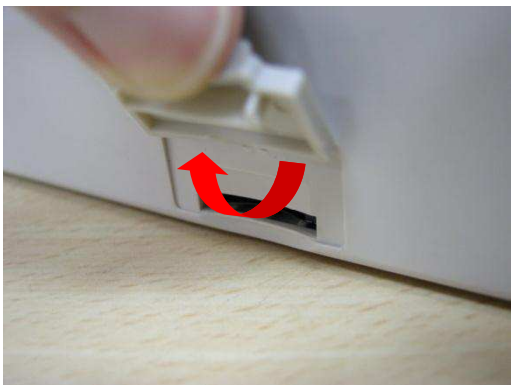

2. Вставьте карту MicroSD в разъем.

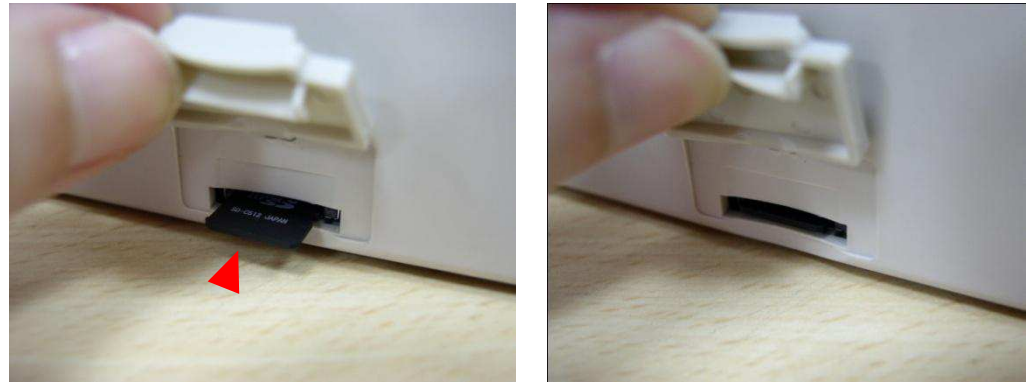

3. Закройте крышку карты памяти SD.

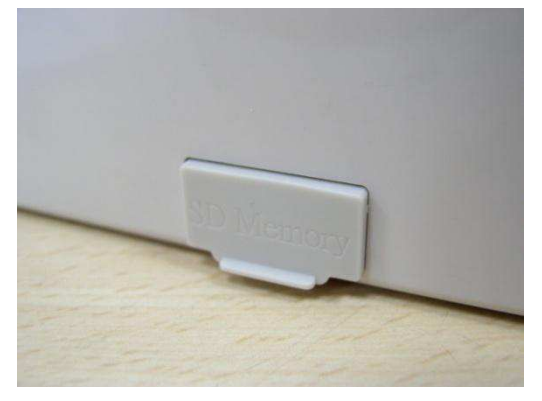

\* Характеристики рекомендуемых SD-карт

| Характеристики                                                              |                       | Рекомендованные       |  |
|-----------------------------------------------------------------------------|-----------------------|-----------------------|--|
| карты SD                                                                    | Емкость карты 50      | производители SD-карт |  |
| V1.0, V1.1                                                                  | Карта MicroSD, 128 МБ | Transcend, Panasonic  |  |
| V1.0, V1.1                                                                  | Карта MicroSD, 256 MБ | Transcend, Panasonic  |  |
| V1.0, V1.1                                                                  | Карта MicroSD, 512 МБ | Transcend, Panasonic  |  |
| V1.0, V1.1                                                                  | Карта MicroSD, 1 ГБ   | Transcend, Panasonic  |  |
| V2.0 SDHC CLASS 6                                                           | Карта MicroSD, 4 ГБ   | Transcend             |  |
| - Файловая система DOS FAT поддерживается с картами SD.                     |                       |                       |  |
| - Имена папок и файлов, сохраняемых на карте SD, должны быть в формате имен |                       |                       |  |

файлов 8.3.

### 3.6 Крепление принтера на стене

На обратной стороне принтера имеются три отверстия. Принтер крепится к стене с помощью винтов или шурупов с головками, диаметр 3,0-3,5 мм.

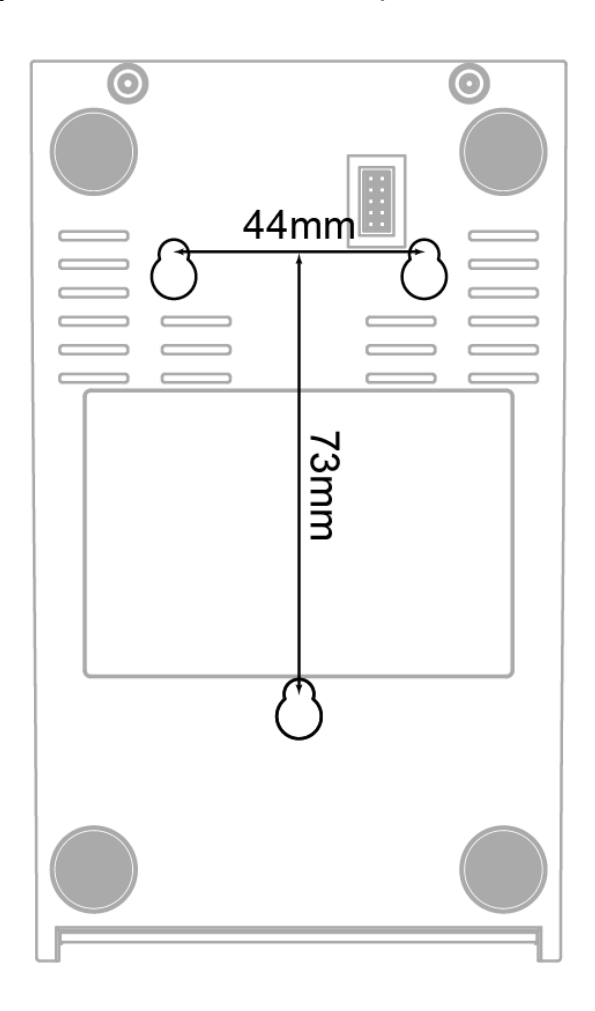

Примечание. Подвешивайте надлежащим образом во избежание падения

### 3.7 Использование клавиатуры с USB интерфейсом с

### принтером, оснащённым интерфейсом USB-HOST

(Заводская опция к принтеру TDP-225W)

- 1. Выключите принтера.
- 2. Подключите USB интерфейс клавиатуры к интерфейсу USB-Host принтера.
- 3. Выключите принтер.
- 4. После нажатия кнопки F1 на клавиатуре, на дисплее принтера отобразится

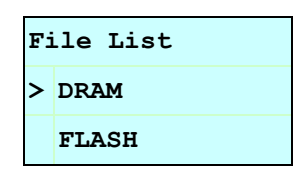

- 5. Используйте кнопки ↑ или ↓ клавиатуры, чтобы выбрать нужный пункт меню: DRAM, FLASH или CARD, куда ранее были сохранены файлы и нажмите **Enter** на клавиатуре, чтобы просмотреть список доступных файлов.
- 6. Выберите нужный файл и нажмите Enter для запуска файла программы (\*.BAS).

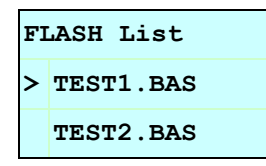

7. Теперь вы можете ввести необходимые для печати этикетки данные с клавиатуры.

| Нажмите <b>F1</b> на клавиатуре для запуска данной функции.               |
|---------------------------------------------------------------------------|
| Нажимайте кнопки 🕥 или 💭 чтобы передвинуть курсор на нужный пункт.        |
| Нажмите Еsc для возврата в предыдущее меню.                               |
| Нажмите Enter чтобы выбрать/запустить на выполнение выбранный пункт/файл. |
| Нажмите Ctrl + C для перезагрузки принтера                                |
|                                                                           |

#### Замечание: USB host заводская опция для принтера этикеток TDP-225W.

# 4. Функции светодиодного индикатора и кнопки

Принтер оборудован одной кнопкой и трехцветным светодиодным индикатором. Выбор режимов работы принтера осуществляется при помощи нажатия кнопки. Она позволяет: подавать этикетки, приостанавливать задание печати, калибровать датчик носителя, печатать отчет о самопроверке, восстанавливать значения принтера по умолчанию (проводить инициализацию). По цвету индикатора можно судить о текущем состоянии принтера. Ниже приведена инструкция по переключению между режимами с помощью кнопки.

# 4.1 Светодиодный индикатор

| Цвет           |                                                                                                    |  |
|----------------|----------------------------------------------------------------------------------------------------|--|
| светодиодного  | Описание                                                                                                    |  |
| индикатора     |                                                                                                    |  |
| Зеленый/горит  | Принтер включен и готов к использованию.                                                                          |  |
|                | Светится, когда система загружает в память данные с ПК                                                            |  |
| Зеленый/мигает | или принтер приостановлен.                                                                                        |  |
| Желтый         | Система удаляет данные из принтера.                                                                               |  |
| Красный/горит  | Головка принтера открыта, ошибка резака.                                                                          |  |
| Красный/мигает | Светится при ошибке печати, например, головка открыта,<br>отсутствие бумаги, замятие бумаги, ошибка памяти и т.п. |  |

### 4.2 Стандартные функции кнопки

#### 1. Подача этикеток

Когда принтер находится в состоянии готовности, нажмите кнопку, чтобы протянуть этикетку до начала следующей этикетки.

### 2. Приостановка задания печати

Когда принтер печатает, нажмите кнопку, чтобы приостановить печать задания. Во время приостановки принтера мигает зеленый индикатор. Нажмите кнопку еще раз, чтобы продолжить печать задания.

### 4.3 Утилиты, запускающиеся при включении питания

Для настройки и проверки оборудования принтера используются шесть утилит, запускающихся при включении питания. Для запуска этих утилит необходимо одновременно нажать кнопку FEED (ПОДАЧА) и включить питание принтера, а затем, когда индикатор загорится другим цветом, отпустить кнопку.

Для использования утилит, выполните указанные ниже действия.

- 1. Выключите питание принтера.
- 2. Удерживая кнопку нажатой, включите принтер.
- 3. Отпустите кнопку, когда индикатор загорится цветом, соответствующим необходимой функции.

| Утилиты, запускающиеся при       | Цвет индикатора будет изменяться в следующем порядке: |          |          |          |             |             |         |
|----------------------------------|-------------------------------------------------------|----------|----------|----------|-------------|-------------|---------|
| включении питания                |                                                       |          |          |          |             |             |         |
| Цвет светодиодного               | Желтый                                                | Красный  | Желтый   | Зеленый  | Зеленый/    | Красный/    | Горит   |
| Функции индикатора               |                                                       | (5       | (5       | (5       | желтый      | желтый      | зеленым |
|                                  |                                                       | миганий) | миганий) | миганий) | (5 миганий) | (5 миганий) |         |
| 1. Калибровка датчика            |                                                       | Отпу-    |          |          |             |             |         |
| зазора/черной метки              |                                                       | cmume    |          |          |             |             |         |
| 2. Калибровка датчика            |                                                       |          | Отпу-    |          |             |             |         |
| зазора/черной метки,             |                                                       |          | cmume    |          |             |             |         |
| Самопроверка и вход в режим      |                                                       |          |          |          |             |             |         |
| дампа                            |                                                       |          |          |          |             |             |         |
| 3. Инициализация принтера        |                                                       |          |          | Отпу-    |             |             |         |
|                                  |                                                       |          |          | cmume    |             |             |         |
| 4. Установите в качестве датчика |                                                       |          |          |          | Отпу-       |             |         |
| носителя датчик черной метки и   |                                                       |          |          |          | cmume       |             |         |
| откалибруйте его.                |                                                       |          |          |          |             |             |         |
| 5. Установите в качестве датчика |                                                       |          |          |          |             | Отпу-       |         |
| носителя датчик зазора и         |                                                       |          |          |          |             | cmume       |         |
| откалибруйте его.                |                                                       |          |          |          |             |             |         |
| 6. Игнорирование AUTO.BAS        |                                                       |          |          |          |             |             | Отпу-   |
|                                  |                                                       |          |          |          |             |             | cmume   |

### 4.3.1 Калибровка датчика зазора/черной метки

Калибровку датчика зазора/черной метки следует производить в следующих случаях.

- 1. Приобретение нового принтера
- 2. Замена рулона этикеток.

3. Инициализация принтера.

Для калибровки датчика зазора/черной метки выполните указанные ниже действия.

- 1. Выключите питание принтера.
- 2. Удерживая кнопку нажатой, включите принтер.
- 3 Отпустите кнопку, когда индикатор замигает **красным** (после 5 миганий он загорится красным).
- При этом будет выполнена калибровка чувствительности датчика зазора/черной метки.
- Цвет индикатора будет изменяться в следующем порядке : Желтый → красный (5 миганий) → желтый (5 миганий) → зеленый (5 миганий) → зеленый/желтый (5 миганий) → красный/желтый (5 миганий) → зеленый

#### Примечание.

- Калибровка датчика выполняется с помощью Diagnostic Tool (Средство диагностики) или утилит, запускающихся при включении питания. Дополнительная информация содержится в разделе 3.3 «Средство диагностики».
- 2. Перед калибровкой датчика сначала выберите тип датчика зазора или черной метки.

### 4.3.2 Калибровка зазора/черной метки; Самопроверка; Режим дампа

При калибровке датчика зазора/черной метки принтер измеряет длину этикетки, печатает внутреннюю конфигурацию (самопроверка) на этикетке и входит в режим дампа. Калибровка датчика зазора или черной метки зависит от настроек датчика, использованных при выполнении предыдущего задания печати.

Для калибровки датчика выполните указанные ниже действия.

- 1. Выключите питание принтера.
- 2. Удерживая кнопку нажатой, включите принтер.
- 3. Отпустите кнопку, когда индикатор замигает **желтым** (после 5 миганий он загорится желтым)
- Цвет индикатора будет изменяться в следующем порядке : Желтый → красный (5 миганий) → желтый (5 миганий) → зеленый (5 миганий) → зеленый/желтый (5 миганий) → красный/желтый (5 миганий) → зеленый
- 4. Принтер калибрует датчик, измеряет длину этикетки, печатает внутренние значения и входит в режим дампа.

#### Примечание.

1. Калибровка датчика выполняется с помощью Diagnostic Tool (Средство диагностики) или утилит, запускающихся при включении питания. Дополнительная информация содержится в разделе 3.3 «Средство диагностики».

2. Перед калибровкой датчика сначала выберите тип датчика зазора или черной метки.

### Самопроверка

После калибровки датчика зазора/черной метки принтер напечатает свою конфигурацию. Распечатка самопроверки может быть использована для поиска поврежденных точек нагревательного элемента, проверки конфигураций принтера и определения доступной памяти.

| PRINTER INFO.<br>XXXXXX Version: X.XX<br>MILAGE(m): 0<br>CHECKSUM: 06A08CB3<br>SERIAL PORT: 9600,N,8,1<br>CODE PAGE: 850<br>COUNTRY CODE: 001<br>SPEED: 5 INCH<br>DENSITY: 8.0<br>SIZE: 2.00, 2.00<br>GAP: X.XX, X.XX<br>TRANSPARENCE: 16 |                                                                                  | <ul> <li>Образец для проверки печатающей головки</li> <li>Название модели принтера и версия<br/>микропрограммы главной платы</li> <li>Выполненный объем печати</li> <li>Контрольная сумма микропрограммы главной<br/>платы</li> <li>Настройка последовательного порта</li> <li>Кодовая страница</li> <li>Код страны</li> <li>Скорость печати</li> <li>Плотность печати</li> <li>Размер этикетки (ширина, высота)</li> <li>Размер зазора (вертикальный зазор, смещение)</li> <li>Чувствительность датчика</li> </ul> |
|----------------------------------------------------------------------------------------------------|----------------------------------------------------------------------------------|----------------------------------------------------------------------------------------------------|
| **********                                                                                                    | ******                                                                           |                                                                                                    |
| FILE LIST:<br>DRAM FILE:                                                                                                    | 0 FILE(S)                                                                        |                                                                                                    |
| FLASH FILE:<br>PHYSICAL DRAM: XX<br>AVAILABLE DRAM: XX<br>PHYSICAL FLASH: XX<br>AVAILABLE FLASH: XX<br>END OF FILE LIST<br>*****                                                                                                    | Ø FILE(S)<br>XX KBYTES<br>XX KBYTES FREE<br>XX KBYTES<br>XX KBYTES FREE<br>***** | Информация об управлении файлами                                                                                                    |

### Режим дампа

После печати конфигурации принтер входит в режим дампа. В данном режиме все символы печатаются в 2 колонки, как изображено ниже. Расположенные слева символы получены из системы, а справа находятся их шестнадцатеричные значения. Данные позволяют пользователям или инженерам проверять или отлаживать программу.

| Данные<br>ASCII | $\rightarrow$ | SPEED 2.0<br>DENSITY 8<br>SET PEEL<br>OFF DIRE<br>CTION 0 0<br>AP 3.00 mm<br>REFENCE<br>CTION 0 0<br>AP 3.00 mm<br>REFENCE<br>SIZE 100.0<br>4 mm 65.0<br>BARCODE 10<br>60 mm<br>BARCODE 10<br>60 mm<br>BARCODE 1 | 53 50 45 45 44 20 32 2E 30 0D<br>0A 44 45 4E 53 49 54 59 20 38<br>0D 0A 53 45 54 20 50 45 45 4C<br>20 4F 46 46 0D 0A 44 49 52 45<br>41 56 20 33 2E 30 30 20 6D 6D 0A<br>41 52 49 4F 4E 20 30 0D 0A 47<br>41 50 20 33 2E 30 30 20 6D 6D 0D 0A<br>52 45 46 45 52 45 4E 43 45 20<br>45 55 54 54 54 52 20 4F 46 46 0D<br>0A 63 36 20 6D 0A 53 45 54 26 43<br>55 54 54 54 52 20 4F 46 46 0D<br>0A 45 22 45 46 52 43 4F 44 46 20 31<br>30 32 20 6D 0A 45 45 30 0D<br>0A 42 4C 52 43 4F 44 46 20 31<br>30 32 20 6D 0A 53 65 22 33 39<br>22 2C 31 33 92 2C 31 30 32<br>22 2C 31 34 92 42 22 33<br>33 30 26 4D 6D 2C 33 20<br>24 42 4C 52 43 4F 44 46 20 31<br>33 30 2E 30 30 2C 37 2C 30 2C<br>34 34 22 60 45 22 43 4F 44 46 20 31<br>33 30 24 42 22 20 10 0A 45 44 55<br>24 20 31 2C 21 30 42 2C 31 34 34<br>34 42 42 22 23 39 2C 37 30 32<br>24 24 24 22 23 39 2C 37 30 32<br>25 42 20 31 2C 20 00 0A 65 36 45<br>45 42 0 31 2C 20 00 0A 65 36 45<br>45 42 0 52 22 30 0D 0A 64 53<br>55 56 45 44 20 52 20 38 00 0A 64 53<br>55 56 45 44 20 52 20 38 00 0A 64 53<br>55 56 56 56 56 56 56 56<br>56 56 56 56 56 56 56 56<br>56 56 56 56 56 56 56 56<br>56 56 56 56 56 56 56<br>56 56 56 56 56 56 56<br>56 56 56 56 56 56 56<br>56 56 56 56 56 56 56<br>56 56 56 56 56 56<br>56 56 56 56 56 56<br>56 56 56 56 56 56<br>56 56 56 56 56 56<br>56 56 56 56 56<br>56 56 56 56 56 56<br>56 56 56 56 56 56<br>56 56 56 56 56<br>56 56 56 56 56 56<br>56 56 56 56 56<br>56 56 56 56 56<br>56 56 56 56 56 56<br>56 56 56 56 56<br>56 56 56 56 56<br>56 56 56 56<br>56 56 56 56 56<br>56 56 56 56 56<br>56 56 56 56 56<br>56 56 56 56 56<br>56 56 56 56 56<br>56 56 56 56 56<br>56 56 56 56 56<br>56 56 56 56 56<br>56 56 56 56 56 56<br>56 56 56 56 56 56<br>56 56 56 56 56 56<br>56 56 56 56 56 56<br>56 56 56 56 56 56<br>56 56 56 56 56 56 56<br>56 56 56 56 56 56 56 56 56<br>56 56 56 56 56 56 56 56 56 56 56 56 56 5 | Шестнадцатеричные<br>данные, относящиеся к<br>левому столбцу данных<br>ASCII |
|-----------------|---------------|----------------------------------------------------------------------------------------------------|----------------------------------------------------------------------------------------------------|------------------------------------------------------------------------------|
|                 |               | ET PEEL OF<br>F DIRECTI<br>ON 0 GAP<br>3.00 mm.0.<br>00 mm REF<br>ERENCE 0.0<br>SET CUTT<br>ER OFF SI<br>ZE 100.02<br>mm.65.04 m<br>cls BA<br>RCODE 144.<br>149. 39°.1<br>20.1.0.2.0<br>. 5711438T<br>PRINT 1.                                                                                                    | $ \begin{array}{cccccccccccccccccccccccccccccccccccc$                                                                                                    |                                                                              |

Примечание.

- 1. Для режима дампа необходима бумага шириной 2 дюйма.
- 2. Для возобновления обычной печати выключите и снова включите питание принтера.
- 3. Нажмите кнопку FEED для возврата в предыдущее меню.

#### 4.3.3 Инициализация принтера

Инициализация принтера применяется для очистки DRAM и восстановления значений принтера по умолчанию.

Инициализацию принтера можно запустить следующим путем.

- 1. Выключите питание принтера.
- 2. Удерживая кнопку нажатой, включите принтер.
- 3. Отпустите кнопку, когда индикатор 5 раз мигнет желтым цветом и загорится **зеленым** (после 5 миганий он загорится зеленым).
- Цвет индикатора будет изменяться в следующем порядке: Желтый → красный (5 миганий) → желтый (5 миганий) → зеленый (5 миганий) → зеленый/желтый (5 миганий) → красный/желтый (5 миганий) → зеленый

После инициализации будут установлены следующие значения принтера по умолчанию.

| Параметр               | Значение по умолчанию                            |
|------------------------|--------------------------------------------------|
| Speed (Скорость)       | 127 mm/sec (5 ips) (50 мм/с (2 дюйма в секунду)) |
|                        | (203DPI)                                         |
| Density (Плотность)    | 8                                                |
| Label Width (Ширина    | 2" (50,8 мм)                                     |
| этикетки)              |                                                  |
| Label Height (Высота   | 4" (101,6 мм)                                    |
| этикетки)              |                                                  |
| Sensor Type (Тип       | Gap sensor (Датчик зазора)                       |
| датчика)               |                                                  |
| Gap Setting (Настройка | 0,12" (3,0 мм)                                   |
| зазора)                |                                                  |
| Print Direction        | 0                                                |
| (Направление печати)   |                                                  |
| Reference Point        | 0,0 (левый верхний угол)                         |
| (Контрольная точка)    |                                                  |
| Offset (Смещение)      | 0                                                |
| Tear Mode (Режим       | Горит                                            |
| отрыва)                |                                                  |
| Peel off Mode (Режим   | Не горит                                         |
| отделения)             |                                                  |
| Cutter Mode (Режим     | Не горит                                         |
| обрезки)               |                                                  |
| Serial Port Settings   | 9600 bps (бит/с), none parity (без контроля по   |
| (Настройки             | четности), 8 data bits (бит данных), 1 stop bit  |
| последовательного      | (стоповый бит)                                   |
| порта)                 |                                                  |
| Code Page (Кодовая     | 850                                              |
| страница)              |                                                  |
| Country Code (Код      | 001                                              |
| страны)                |                                                  |
| Clear Flash Memory     | No (Выкл.)                                       |
| (Очистка флэш-памяти)  |                                                  |
| IP Address (IP-адрес)  | DHCP                                             |

### 4.3.4 Установка датчика черной метки в качестве датчика носителя и калибровка датчика черной метки.

Для калибровки выполните следующие действия.

- 1. Выключите питание принтера.
- 2. Удерживая кнопку нажатой, включите принтер.

3. Отпустите кнопку, когда индикатор 5 раз мигнет зеленым цветом и загорится зеленым/желтым (после 5 миганий он загорится зеленым/желтым).

Цвет индикатора будет изменяться в следующем порядке:
 Желтый → красный (5 миганий) → желтый (5 миганий) → зеленый (5 миганий) → зеленый/желтый (5 миганий) → красный/желтый (5 миганий) → зеленый

# 4.3.5 Установка датчика зазора в качестве датчика носителя и калибровка датчика зазора

Для калибровки выполните следующие действия.

- 1. Выключите питание принтера.
- 2. Удерживая кнопку нажатой, включите принтер.

3. Отпустите кнопку, когда индикатор 5 раз мигнет зеленым/желтым цветом и загорится красным/желтым (после 5 миганий он загорится красным/желтым).

Цвет индикатора будет изменяться в следующем порядке: Желтый → красный (5 миганий) → желтый (5 миганий) → зеленый (5 миганий) → зеленый/желтый (5 миганий) → красный/желтый (5 миганий) → зеленый

### 4.3.6 Игнорирование AUTO.BAS

Язык программирования TSPL2 позволяет пользователю загружать исполняемые файлы во флэш-память. Программа AUTO.BAS запускается принтером непосредственно при включении питания принтера. Исполнение программы AUTO.BAS можно прервать, не загружая программу с помощью утилиты, запускающейся при включении питания.

Для пропуска программы AUTO.BAS выполните указанные ниже действия.

- 1. Выключите питание принтера.
- 2. Нажмите кнопку FEED (ПОДАЧА), а затем включите питание.
- 3. Когда индикатор загорится Горит зеленым, отпустите кнопку FEED (ПОДАЧА).
- Цвет индикатора будет изменяться в следующем порядке: Желтый → красный (5 миганий) → желтый (5 миганий) → зеленый (5 миганий) → зеленый/желтый (5 миганий) → красный/желтый (5 миганий) → Горит зеленым
- 4. Работа принтера будет прервана для запуска программы AUTO.BAS.

# 5. Поиск и устранение неисправностей

В приведенном ниже руководстве перечислены наиболее распространенные проблемы, с которыми можно столкнуться при работе с данным принтером штрих-кодов. Если принтер по-прежнему не работает после выполнения всех предложенных действий по решению проблемы, обратитесь за помощью в отдел обслуживания клиентов торгового посредника или распространителя.

### 5.1 Состояние индикатора

В данном разделе перечислены наиболее распространенные проблемы состояния индикатора, с которыми можно столкнуться при работе с этим принтером. Также здесь приведены решения.

| Состояние/цвет | Состояние    | Возможная            | Процедура восстановления                     |
|----------------|--------------|----------------------|----------------------------------------------|
| индикатора     | принтера     | причина              |                                              |
| Не светится    | Не реагирует | Отсутствует питание  | * Включите питание принтера.                 |
|                |              |                      | * Убедитесь, что зеленый индикатор источника |
|                |              |                      | питания горит. В противном случае источник   |
|                |              |                      | питания не исправен.                         |
|                |              |                      | * Проверьте надежность подключений           |
|                |              |                      | сетевого кабеля к источнику питания и        |
|                |              |                      | гнезду питания принтера.                     |
| Горит зеленым  | Светится     | Принтер готов к      | * Действие не требуется.                     |
|                |              | использованию.       |                                              |
| Мигает зеленым | Пауза        | Принтер              | * Нажмите кнопку подачи для продолжения      |
|                |              | приостановлен        | печати.                                      |
| Мигает красным | Ошибка       | В принтере           | 1. Отсутствуют этикетки                      |
|                |              | отсутствует этикетки | Заправьте рулон этикеток, выполнив           |
|                |              | или настройки        | соответствующие инструкции по заправке       |
|                |              | принтера неверны.    | носителя, и нажмите кнопку подачи для        |
|                |              |                      | продолжения печати.                          |
|                |              |                      | 2. Настройки принтера не верны               |
|                |              |                      | * Выполните инициализацию принтера в         |
|                |              |                      | соответствии с инструкциями утилит,          |
|                |              |                      | запускающихся при включении питания или      |
|                |              |                      | средств диагностики.                         |

#### Примечание.

Состояние принтера легко показывается в средствах диагностики. Дополнительные

сведения о средствах диагностики см. в инструкциях на компакт-диске с ПО.

### 5.2 Проблемы с печатью

| Проблема        | Возможная причина                      | Процедура восстановления           |
|-----------------|----------------------------------------|------------------------------------|
|                 | Убедитесь в том, что интерфейсный      | Повторно подключите кабель к       |
|                 | кабель надежно подключен к разъему     | разъему интерфейса.                |
|                 | интерфейса.                            |                                    |
|                 | Конфигурация контактов разъема         |                                    |
|                 | кабеля последовательного               | Замените кабель на совместимый с   |
|                 | интерфейса не соответствует            | разъемом порта.                    |
| Печать не       | конфигурации контактов порта.          |                                    |
| осуществляется  | Настройки последовательного порта      | Сбросьте настройки                 |
|                 | принтера и главного компьютера не      | последовательного порта.           |
|                 | согласованы.                           |                                    |
|                 | Неверная установка порта в драйвере    | Выберите верный порт принтера в    |
|                 | Windows.                               | драйвере.                          |
|                 | IP-адрес сети Ethernet, маска подсети, | Настройте IP-адрес сети Ethernet,  |
|                 | шлюз настроены неверно.                | маску подсети, шлюз.               |
| Принтер не      |                                        |                                    |
| печатает на     | Этикетки заправлены неверно.           |                                    |
| этикетке        |                                        | «Заправка носителя».               |
| Непрерывная     | Принтер может быть неправильно         | Выполните инициализацию и          |
| подача этикеток | настроен.                              | калибровку зазора/черной метки.    |
|                 | Чувствительность датчика               | Выполните калибровку датчика       |
|                 | зазора/черной метки установлена        | зазора/черной метки.               |
|                 | неверно (чувствительность датчика      |                                    |
|                 | недостаточна)                          |                                    |
|                 | Убедитесь, что размер этикетки         | Установите размер этикетки точно   |
| Замятие бумаги  | установлен правильно.                  | такой же, как установленный размер |
|                 |                                        | бумаги в приложении (программе)    |
|                 |                                        | для создания этикеток.             |
|                 | Этикетки могли застрять в механизме    | Удалите приклеившуюся этикетку.    |
|                 | принтера около датчика.                |                                    |
|                 | Верхняя крышка закрыта                 | Попностью закройте верхнюю         |
|                 | неправильно.                           | крышку и убедитесь, что правый и   |
|                 |                                        | левый рычаги надежно               |
|                 |                                        | прикрепились.                      |
|                 | На принтер подается неверное           | Проверьте, подается ли постоянный  |
|                 | напряжение питания.                    | ток напряжением 24 В от источника  |
|                 |                                        | питания на принтер.                |
|                 | Убедитесь, что носитель установлен     | Повторно установите шпиндель       |
| Низкое качество | правильно.                             | подачи.                            |
| печати          | Проверьте, не накопилась ли пыль       | Очистите печатающую головку.       |
|                 | или грязь на печатающей головке.       |                                    |
|                 | Убедить, что для параметра             | Настройте плотность и скорость     |
|                 | плотности печати установлено           | печати.                            |
|                 | правильное значение.                   |                                    |
|                 | Протестируйте печатаюшую головку       | Если на образце отсутствует точка. |
|                 | по стандартной схеме. чтобы            | запустите самопроверку принтера и  |
|                 | определить напичие на ней              |                                    |
|                 | повреждений.                           | стандартной схеме.                 |

### 5.3 ЖК-дисплей (для модели TDP-225)

В данном разделе перечислены сообщения, отображающиеся на ЖК-дисплее, с которыми можно столкнуться при работе с этим принтером. Также здесь приведены решения.

| Сообщение    | Возможная причина                                                                                                    | Процедура восстановления                                                                                                    |
|--------------|----------------------------------------------------------------------------------------------------|----------------------------------------------------------------------------------------------------|
| Head Open    | * Верхняя крышка принтера<br>открыта.                                                                                                    | * Закройте верхнюю крышку.                                                                                                    |
| No Paper     | <ul> <li>* Закончились этикетки.</li> <li>* Этикетка установлена<br/>неправильно.</li> <li>* Датчик зазора/черной метки<br/>не откалиброван.</li> </ul>                                                  | <ul> <li>Установите новый рулон<br/>этикеток.</li> <li>Инструкцию по замене рулона<br/>этикеток см. в Руководстве по<br/>эксплуатации.</li> <li>Выполните калибровку датчика<br/>зазора/черной метки.</li> </ul>                                                                                                    |
| Paper Jam    | <ul> <li>* Датчик зазора/черной метки<br/>установлен неправильно.</li> <li>* Убедитесь, что размер<br/>этикетки задан правильно.</li> <li>* Этикетки могли застрять в<br/>механизме принтера.</li> </ul> | <ul> <li>* Выполните калибровку датчика<br/>зазора/черной метки.</li> <li>* Установите правильный размер<br/>этикетки.</li> </ul>                                                                                                    |
| Out of Mem   | * Нет свободного места на<br>FLASH/DRAM или карте<br>MicroSD.                                                                                                    | * Удалите неиспользуемые<br>файлы с FLASH/DRAM или с<br>карты MicroSD.                                                                                                    |
| Take Label   | <ul> <li>* Включена функция<br/>отслаивания. Ожидание<br/>удаления пользователем<br/>этикетки из принтера для<br/>того, чтобы напечатать<br/>следующую этикетку.</li> </ul>                              | <ul> <li>* Если модуль отслаивания<br/>установлен, удалите этикетку<br/>для того, чтобы напечатать<br/>следующую этикетку.</li> <li>* Если модуль отслаивания<br/>установлен и этикетка удалена,<br/>но сообщение остается.<br/>Проверьте, верно ли подключен<br/>разъем модуля отслаивания к<br/>основной плате.</li> <li>* Если модуль отслаивания не<br/>установлен, отключите функцию<br/>отслаивания.</li> </ul> |
| Cutter Error | <ul> <li>* Замятие в резаке.</li> <li>* Резак не установлен на<br/>принтере.</li> <li>* Резак или схема привода<br/>резака неисправны.</li> </ul>                                                        | <ul> <li>Удалите замятую этикетку.</li> <li>Убедитесь в том, что толщина<br/>носителя составляет не более<br/>0,19 мм.</li> <li>Замените резак или схему<br/>привода резака.</li> </ul>                                                                                                    |

# 6. Обслуживание

В этом разделе описываются средства очистки и способы обслуживания принтера.

- 1. Используйте следующие материалы для очистки принтера.
- Ватный тампон (косметические ручки для очистки)
- Безворсовая ткань
- Всасывающая / дующая щетка
- 100% этиловый спирт

#### 2. Ниже описан процесс очистки.

| Деталь          | Мотол                                                                                                    | Инторрая                                                       |  |
|-----------------|----------------------------------------------------------------------------------------------------|----------------------------------------------------------------|--|
| принтера        | метод                                                                                                    | иптервал                                                       |  |
|                 | <ol> <li>Всегда выключайте принтер перед<br/>очисткой печатающей головки.</li> <li>Подождите, как минимум, одну минуту,<br/>пока головка охладится.</li> <li>Используйте ватный тампон и<br/>этиловый спирт с концентрацией 100%<br/>для очистки головки.</li> </ol> | Очищайте печатающую головку во<br>время замены рулона этикеток |  |
| Печатающая      | Печатающая<br>головка                                                                                                    | I Печатающая головка                                           |  |
| головка         | Элемента                                                                                                    |                                                                |  |
|                 | Косметические ручки для очистки                                                                                                    | Элемента                                                       |  |
|                 | 1. Выключите питание.                                                                                                    | Очищайте опорный валик во время                                |  |
| Опорный валик   | 2. Поверните опорный валик и тщательно<br>протрите его 100% этиловым спиртом<br>при помощи ватного тампона или<br>безворсовой ткани.                                                                                                    | замены рулона этикеток                                         |  |
| Пластина        | Используйте для очистки безворсовую                                                                                                    | При необходимости                                              |  |
| отрыва/пластина | ткань и этиловый спирт с концентрацией 100%.                                                                                                    |                                                                |  |
| отслаивания     |                                                                                                    |                                                                |  |
| Датчик          | Сжатый воздух или пылесос                                                                                                    | Ежемесячно                                                     |  |
| Корпус          | Протрите тканью, смоченной водой                                                                                                    | При необходимости                                              |  |
| Внутренняя      | Кисточка или пылесос                                                                                                    | При необходимости                                              |  |
| часть корпуса   |                                                                                                    |                                                                |  |

Примечание.

- Не прикасайтесь к головке принтера рукой. В противном случае протрите ее этиловым спиртом.
- Используйте только этиловый спирт с концентрацией 100%. НЕ ИСПОЛЬЗУЙТЕ медицинский спирт, поскольку он может повредить головку принтера.
- Регулярно проводите очистку печатающей головки и датчиков подачи при замене носителя на новый, чтобы сохранить высокую производительность принтера и продлить срок его службы.
- Максимальная пропорция печати на пунктирную линию составляет 15%. При печати полной черной строки веб-адреса максимальная высота черной строки ограничена 40 точками, что составляет 5 мм при разрешении принтера 203 точки на дюйм.

# История изменений

| Дата       | Содержание                                          | Редактор |
|------------|-----------------------------------------------------|----------|
| 2009/8/10  | Редактирование раздела 2.2.2                        | Camille  |
| 2009/9/7   | Редактирование раздела 3.3 «Средства диагностики»   | Camille  |
| 2009/9/15  | Добавление модели TDP-225W                          | Camille  |
| 2009/9/16  | Добавление раздела 3.4                              | Camille  |
| 2009/9/18  | Добавление раздела 5,3                              | Camille  |
| 2009/12/28 | Редактирование раздела 2.2.3 (добавление USB-хоста) | Camille  |
| 2010/3/12  | Добавление раздела 3.7                              | Camille  |
| 2011/1/25  | Revise TSC address                                  | Camille  |

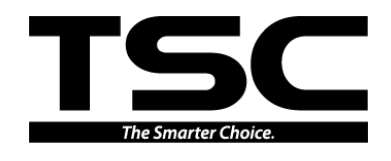

TSC Auto ID Technology Co., Ltd.

Corporate Headquarters 9F., No.95, Minquan Rd., Xindian Dist., New Taipei City 23141, Taiwan (R.O.C.) TEL: +886-2-2218-6789 FAX: +886-2-2218-5678 Web site: www.tscprinters.com E-mail: printer\_sales@tscprinters.com tech\_support@tscprinters.com <u>Li Ze Plant</u> No.35, Sec. 2, Ligong 1st Rd., Wujie Township, Yilan County 26841, Taiwan (R.O.C.) TEL: +886-3-990-6677 FAX: +886-3-990-5577